# Emerson<sup>™</sup> Smart Wireless Gateway User Interface Terminology Guide for Firmware Revision 4.5

| EMERSON. Smart Wirel          | ess Gateway                 |            |                   |         | admir                                  | About Help Logout               |
|-------------------------------|-----------------------------|------------|-------------------|---------|----------------------------------------|---------------------------------|
| wgdemo Hon                    | ne Devices Syste            | m Settings |                   |         |                                        | + Network Information           |
| All Devices                   | Notifications               |            |                   |         |                                        |                                 |
|                               | Tasks                       |            |                   |         |                                        |                                 |
|                               | No Pending Tasks            |            |                   |         |                                        |                                 |
|                               | Unreachable                 |            |                   |         |                                        |                                 |
| - 13                          | No results found.           |            |                   |         |                                        |                                 |
|                               | New                         |            |                   | _       |                                        |                                 |
| Unreachable                   | Recently Added(last 5 de    | vices)     | Date Added        |         | Current PV                             |                                 |
|                               | 248 (3B-2E-A1-EB)           |            | 04/07/15 11:45:25 |         | 27.703                                 |                                 |
| Power Module Low              | 3051S (71-20-1E-78)         |            | 04/07/15 11:45:25 |         | -0.029                                 |                                 |
| s 0                           | 708 (63-3D-09-D1)           |            | 04/07/15 11:41:50 |         | 0                                      |                                 |
| Gateway Load                  | 3051S (71-10-DA-F7)         |            | 04/07/15 11:39:06 |         | 0.018                                  |                                 |
| 13%                           | 2051 (64-1E-88-C9)          |            | 04/07/15 11:38:45 |         | -0.189                                 |                                 |
| Network Best Practices        | Changes                     |            |                   |         |                                        |                                 |
| 5 devices within range of     | Description                 | From       | То                | Reques  | ted                                    | Status                          |
| gateway 100%                  | Performing a system         |            |                   | 04/07/1 | 5 12:07:32                             |                                 |
| 25% devices within the single | backup.                     |            |                   |         |                                        |                                 |
| hop of gateway 100%           |                             |            |                   |         |                                        |                                 |
| Go to Devices                 |                             |            |                   |         |                                        |                                 |
| EMERSON. HOME   DEVICES   S   | SYSTEM SETTINGS   ABOUT   1 | HELP       |                   |         | Feedback   Terms                       | Of Line ( PW Rev 4.5.32         |
| - Terrer Rengeron             |                             |            |                   |         | © 2015 Emerson 8<br>Consider it Solved | Sectric Co. All Rights Reserved |

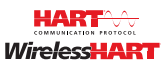

| Introduction<br>Home page<br>About<br>Network Information<br>Devices<br>System Settings<br>System Settings > Gateway pages<br>System Settings > Network pages<br>System Settings > Protocols pages<br>System Settings > Users pages | page 2<br>page 2<br>page 4<br>page 5<br>page 6<br>page 13<br>page 17<br>page 25<br>page 30<br>page 41 |
|----------------------------------------------------------------------------------------------------|----------------------------------------------------------------------------------------------------|
| System Settings > Users pages<br>Redundancy option                                                                                                    | page 41<br>page 43                                                                                    |
|                                                                                                    |                                                                                                    |

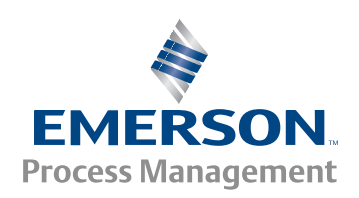

# 1.1 Introduction

The Gateway 4.5 Firmware is intuitive and easy to use. The updated design and layout provides actionable information at your fingertips with the ability to view high level network overview summaries on the home page and make real-time decisions for fast predictive maintenance.

This document describes the terms, user fields, and parameters used in the Smart Wireless Gateway Web Based User Interface.

To download a version of the new firmware, follow this link:

http://www2.emersonprocess.com/en-US/plantweb/wireless/Smart-Wireless-Downloads/ Pages/Smart-Wireless-Downloads.aspx

Note

Bold items listed within the tables below indicate clickable links in the software.

# 1.2 Home page

#### Figure 1-1. Home

| EMERSON.                 | Smart      | Wireless ( | Gateway        |              |        |          |          |         | adm        | in About     | Help Logout         |
|--------------------------|------------|------------|----------------|--------------|--------|----------|----------|---------|------------|--------------|---------------------|
| wgdemo wgdemo.emron      | org        | Home       | Devices        | System Se    | ttings |          |          |         |            | +            | Network Information |
| All Devi                 | ces        | Not        | tificatio      | ns           |        |          |          |         |            |              |                     |
| 9 13                     |            | Task       | s              |              |        |          |          |         |            |              |                     |
| Liva                     |            | - No P     | ending Tasks   | _            | _      | -        | _        |         | _          | _            | _                   |
| ₹ 13                     |            | No re      | sults found.   |              |        |          |          |         |            |              |                     |
|                          |            | New        |                |              |        |          |          |         |            |              |                     |
| Unreact                  | hable      | Rece       | ntly Added(la  | st 5 devices | )      | Date Add | ied      |         | Current PV |              |                     |
| <i>≪7</i> ⊂ U            |            | 2          | 48 (38-2E-A1-6 | EB)          |        | 04/07/15 | 11:45:25 |         | 27.703     |              |                     |
| Power                    | Module Low | <b>Z</b> 3 | 051S (71-20-18 | E-78)        |        | 04/07/15 | 11:45:25 |         | -0.029     |              |                     |
| <b>1</b>                 |            | 7          | 08 (63-3D-09-0 | 01)          |        | 04/07/15 | 11:41:50 |         | 0          |              |                     |
| Gateway Load             |            | и з        | 051S (71-10-D  | A-F7)        |        | 04/07/15 | 11:39:06 |         | 0.018      |              |                     |
| 13%                      |            | 2          | 051 (64-1E-88- | -C9)         |        | 04/07/15 | 11:38:45 |         | -0.189     |              |                     |
| Network Best Pro         | actices    | Char       | nges           |              |        |          |          |         |            |              |                     |
| 5 devices within ra      | nge of     | Desc       | ription        | Fr           | om     |          | то       | Reques  | sted       | Status       |                     |
| gateway<br>Go to Devices |            | DON Perfo  | rming a system | 1            |        |          |          | 04/07/1 | 5 12:07:32 | $\checkmark$ |                     |
| 25% devices within       | the single |            | - F -          |              |        |          |          |         |            |              |                     |
| hop of gateway           |            | 00%        |                |              |        |          |          |         |            |              |                     |
| Go to Devices            |            |            |                |              |        |          |          |         |            |              |                     |
| EMERSON. H               |            |            |                |              |        |          |          |         |            |              | (4.5.32             |
|                          |            |            |                |              |        |          |          |         |            |              | ghts Meserved       |
|                          |            |            |                |              |        |          |          |         |            |              |                     |

#### Table 1-1. Home

| ltem                                        | Description                                                                                                    |
|---------------------------------------------|----------------------------------------------------------------------------------------------------|
| Devices                                     | Click to view a list of all devices participating in the network.                                                                                                    |
| System Settings                             | Click to view and edit all the accessible settings in the gateway.                                                                                                    |
| Network Information                         | Click to view network information and when adding a new device to the network.                                                                                          |
| About                                       | Click to find detailed gateway information such as serial numbers, version number, system up time, etc.                                                                 |
| Help                                        | Click to find additional help documentation.                                                                                                    |
| Logout                                      | Allows user to sign out of the user interface                                                                                                    |
| Gateway Status Icon                         | Displays gateway name and indicates when gateway is in simplex or redundant mode                                                                                        |
| All Devices                                 | Click to view all devices participating in the gateway's network.                                                                                                    |
| Live                                        | Click to view all devices currently online (does not include unreachable devices).                                                                                      |
| Unreachable                                 | Click to view all devices that have dropped offline or are not publishing as configured.                                                                                |
| Power Module Low                            | Click to view all devices signaling that their power module is low (needs to be replaced).                                                                              |
| Gateway Load                                | Indicates percentage of available gateway bandwidth currently in use                                                                                                    |
| Network Best Practices                      | Provides snap shot of the most critical network best practices (for more information, see the Systems Engineering Guide on www.emerson.com)                             |
| 5 devices within range of gateway           | Indicates percentage based on number of devices directly communicating with the gateway (once five or more devices are within range, percentage will remain at 100%)    |
| 25% devices within the singe hop of gateway | Indicates percentage based on number of devices directly connected to the gateway (if at least 25% of network devices have gateway connection, this value will be 100%) |
| Tasks                                       | Provides information on recommended/required actions                                                                                                    |
| New                                         | Newly added devices (includes last five devices added to the network)                                                                                                   |
| Recently Added<br>(last 5 devices)          | Last five devices added to the network                                                                                                    |
| Date Added                                  | Date and time device was added                                                                                                    |
| Current PV                                  | Last received primary process variable (PV) value                                                                                                    |
| Changes                                     | Most recent changes to the gateway and network                                                                                                    |
| Description                                 | Details of any changes made                                                                                                    |
| From                                        | Previous value of any parameters involved in a change                                                                                                    |
| То                                          | Current value of any parameters involved in a change                                                                                                    |
| Requested                                   | Date and time action was performed                                                                                                    |
| Status                                      | Change status (either successful or not)                                                                                                    |

1.3 About

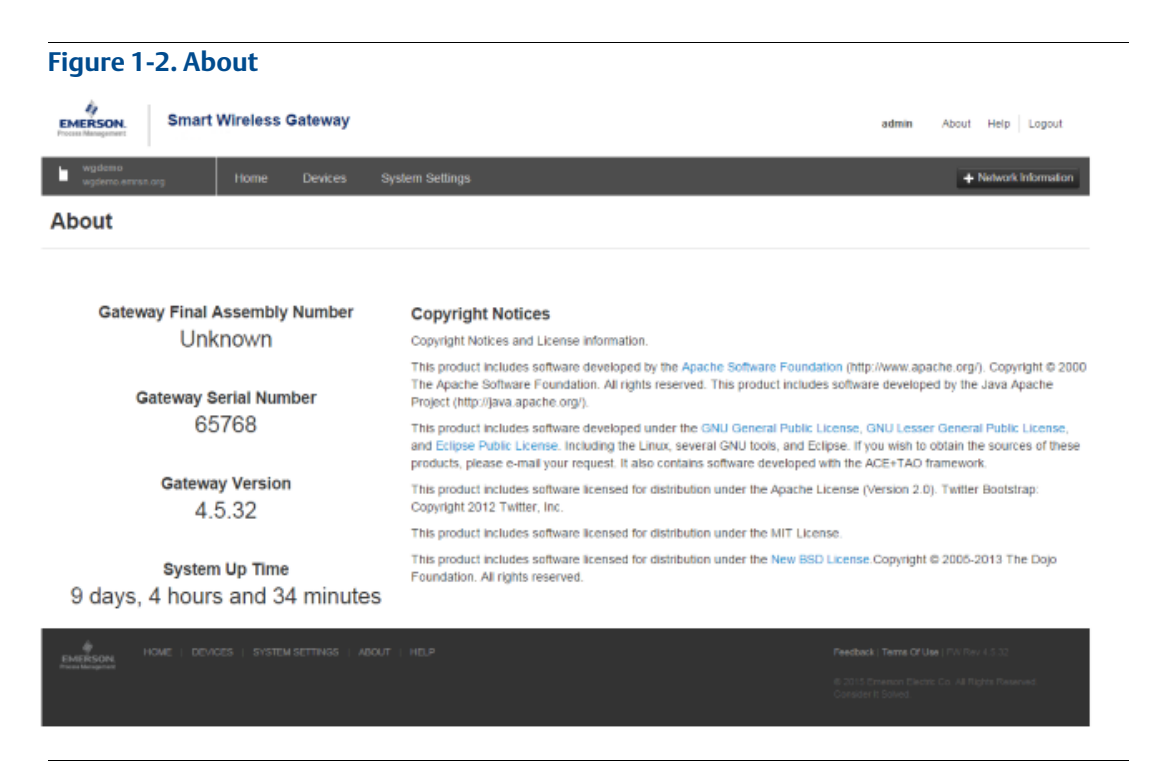

#### Table 1-2. About

| Item                          | Description                                                                                              |
|-------------------------------|----------------------------------------------------------------------------------------------------|
| Gateway Final Assembly Number | Serial number supplied during final device assembly                                                      |
| Gateway Serial Number         | Unique software serial number used by firmware to identify that particular gateway                       |
| Gateway Version               | Software version currently installed on the gateway (to check for updated firmware, see www.emerson.com) |
| System Up Time                | Amount of time the system has been up and running                                                        |

# 1.4 Network Information

| gure 1-3.      | Network In       | formation       |                     |      |   |
|----------------|------------------|-----------------|---------------------|------|---|
| letwork Inform | ation            |                 |                     |      | х |
| he network ID  | and join key are | useful when con | nfiguring a new dev | ice. |   |
| Network Id     |                  |                 |                     |      |   |
| 10724          |                  |                 |                     |      |   |
| Common Join    | Кеу              |                 |                     |      |   |
|                |                  | 4450 41 50      | 5046404b            | 1    |   |

#### Table 1-3. Network Information

| Item                       | Description                                                                                                    |
|----------------------------|----------------------------------------------------------------------------------------------------|
| Network ID                 | Unique ID used for this particular gateway network. Each field device must be configured with this ID to join this gateway's wireless network. The gateway pushes this information to all devices when changed if they are connected to the network. |
| Common Join Key            | Gateway's current common join key (password that allows devices to securely join wireless network). Each device must be configured with this key to join this gateway's wireless network.                                                            |
| Turn on Active Advertising | Toggles the method gateway uses to search for new network devices. Devices will join without this feature however enabling this will make the process faster (automatically enabled if a device drops offline).                                      |
| Network Settings           | Click to view full list of the network settings.                                                                                                    |

# 1.5 Devices

| wgdemo<br>wgdemo.emrsn.org | Home Devices S                 | lystem Settings |              |            | + Network Inform  |
|----------------------------|--------------------------------|-----------------|--------------|------------|-------------------|
| All Devices                | <b>≓</b> 13                    | à               | Unreachable  | <b>8</b> % | Power Module Low  |
| Devices 10                 | <ul> <li>All Device</li> </ul> | is 🔻            | Name (A-Z)   |            | ٩                 |
| Name                       | PV                             | sv              | TV           | qv         | Last Update       |
| 2051 (64-0F-43-17)         | 🗹 0.021 PSI                    | 24.341 DegC     | 24.25 DegC   | ☑ 3.499 V  | 04/27/15 10:19:17 |
| 2051 (64-0F-43-7B)         | -0.292 PSI                     | 24.005 DegC     | 🗹 24 DegC    | ✓ 3.627 V  | 04/27/15 10:19:25 |
| 2051 (64-1E-84-CC)         | -0.252 PSI                     | 23.859 DegC     | 23.75 DegC   | 🗹 3.613 V  | 04/27/15 10:19:36 |
| 2051 (64-1E-88-C9)         | -0.168 InH2O 68F               | 23.082 DegC     | 23.25 DegC   | ☑ 3.624 V  | 04/27/15 10:20:00 |
| • Z48 (3B-2B-8E-E7)        | Z 26.948 DegC                  | ✓ 26.932 DegC   | NaN NaN      | NaN        | 04/27/15 10:19:56 |
| 248 (3B-2E-A1-EB)          | Z6.383 DegC                    | 26.369 DegC     | NaN NaN      | NaN        | 04/27/15 10:19:52 |
| 3051S (71-10-DA-F7)        | ✓ 0.024 InH2O 68F              | 22.373 DegC     | ✓ 23.25 DegC | 🗹 6.954 V  | 04/27/15 10:19:50 |
| • 3051S (71-20-1E-78)      | -0.029 InH2O 68F               | 22.617 DegC     | 🗹 23.25 DegC | 🗹 6.494 V  | 04/27/15 10:19:49 |
| 4310 (CE-40-00-1F)         | <b>v</b> 0                     | 🔺 1             | 🗹 23 DegC    | 🜌 8.2 V    | 04/27/15 10:19:17 |
|                            |                                |                 |              | A          | 04/27/15 10:19:20 |

#### Table 1-4. Devices

| ltem                       | Description                                                                                                    |  |  |  |  |  |  |
|----------------------------|----------------------------------------------------------------------------------------------------|--|--|--|--|--|--|
| Device sorting and filteri | Device sorting and filtering tools                                                                                                    |  |  |  |  |  |  |
| Device Icons               | Allows user to filter device by their current state (Live, Unreachable, Power Module, or All Devices)                                            |  |  |  |  |  |  |
| First dropdown             | Allows user to select number of devices shown on the page                                                                                        |  |  |  |  |  |  |
| Second dropdown            | Allows user to filter device by their current state (Live, Unreachable, Power Module Low, or All Devices)                                        |  |  |  |  |  |  |
| Third dropdown             | Allows user to select sort display order based on device name                                                                                    |  |  |  |  |  |  |
| Fourth field               | Allows user to search list for a particular device name (or sub-string contained within the name)                                                |  |  |  |  |  |  |
| Name                       | Name of the device                                                                                                    |  |  |  |  |  |  |
| PV                         | Value of the HART <sup>®</sup> primary variable (1st variable), typically the primary function of the device (e.g. temperature, pressure, level) |  |  |  |  |  |  |
| SV                         | Value of the HART secondary variable (2nd variable), additional function of the device (e.g. temperature, pressure, level)                       |  |  |  |  |  |  |
| TV                         | Value of the HART tertiary variable (3rd variable), additional function of the device (e.g. temperature, pressure, level)                        |  |  |  |  |  |  |
| QV                         | Value of the HART quaternary variable (4th variable), additional function of the device (e.g. temperature, pressure, level)                      |  |  |  |  |  |  |
| Last Update                | Time stamp of last measurement received from the wireless field device                                                                           |  |  |  |  |  |  |

# 1.5.1 Devices > Open Devices bar

#### Figure 1-5. Open Devices

| + 🗹 2051 (64-1E-84-CC)                 | -0.253 PSI        | 23.871 DegC   | Z3.75 Deg   | c 🔽            | 3.614 V  | 04/27/15 10:22:36 |
|----------------------------------------|-------------------|---------------|-------------|----------------|----------|-------------------|
| + Z 2051 (64-1E-88-C9)                 | -0.182 InH2O 68F  | 23.082 DegC   | Z 23.25 Deg | c 🔽            | 3.624 V  | 04/27/15 10:23:00 |
| - Z48 (3B-2B-8E-E7)                    | Z6.925 DegC       | Z 26.898 DegC | NaN NaN     |                | NaN      | 04/27/15 10:23:08 |
| Diagnostics                            |                   |               |             |                |          |                   |
| State                                  | Last Join         | Total Joins   |             | Network Reliab | ility    | Path Stability    |
| Live<br>Lest Update: 04/27/15 10:23:08 | 04/07/15 11:39:13 | 1             |             | 100 %          |          | 95 %              |
| Process Variables                      |                   |               |             |                |          |                   |
| PV                                     | sv                |               | TV          |                | QV       |                   |
| Good 26.925 DegC                       | Good 26.          | 398 DegC      | Good NaN    |                | Ge Ge    | ood NaN           |
| + Detailed Device Information          |                   |               |             |                |          |                   |
| + Z48 (3B-2E-A1-EB)                    | Z6.373 DegC       | 26.359 DegC   | NaN         |                | NaN      | 04/27/15 10:23:04 |
| • 🕅                                    |                   | A 10 100 Date | A 12 25 Dag | ~              | Le OFA M | 04/27/15 10:22:50 |

#### Table 1-5. Open Devices

| ltem                | Description                                                                                                    |
|---------------------|----------------------------------------------------------------------------------------------------|
| Diagnostics         | Displays useful information for troubleshooting devices                                                                                                    |
| State               | Current device status (possibilities values include live, late, stale, joining, low voltage, unreachable, or unknown)                                                                                                    |
| Last Join           | Date and time field device made its last successful join                                                                                                    |
| Total Joins         | Number of times field device has been successfully added to the network after being unreachable                                                                                                    |
| Network Reliability | Percentage of packets transmitted by a device and received by the gateway (100.0% reliability indicates every expected data packet was received). This value represents reliability of the wireless network to deliver data and is rounded to the nearest tenth. This is a lifetime statistic that is reset via a gateway restart; it is possible to have a small number of late/missed updates over a long time and still have 100.0% reliability. |
| Path Stability      | Percentage of transmitted packets successfully reaching their destination over a given path (two neighboring devices) calculated over the most recent 15-minute period. Network reliability is always higher than path stability due to automatic re-transmission using multiple paths and different RF channels.                                                                                                    |

### 1.5.2 Devices > Open Devices bar > Detailed Device Information

| v                             | SV                      | TV                                       |                     | QN          | 1                 |  |  |  |
|-------------------------------|-------------------------|------------------------------------------|---------------------|-------------|-------------------|--|--|--|
| Good 26.922 DegC              | Good 26.889 De          | gC Good I                                | Good NaN            |             | Good NaN          |  |  |  |
| - Detailed Device Information | 1                       |                                          |                     |             |                   |  |  |  |
| Service Status                | Service Denied          | Network Reliability                      | ŕ                   | Event Cou   | nt                |  |  |  |
|                               | no                      | 100 %                                    |                     | o           |                   |  |  |  |
| HART Details                  | HART Status             |                                          |                     |             |                   |  |  |  |
|                               | Configuration changed   |                                          |                     |             |                   |  |  |  |
|                               | Tag Name                | Device Id                                | PV Units            |             | Burst Rate        |  |  |  |
|                               | 248 (3B-2B-8E-E7)       | 00-18-1E-26-4F-4C-5A-<br>9F-26-3b:2b8ee7 | DegC                |             | 16                |  |  |  |
|                               | Lower Range Value       | Upper Range Value                        | due Range Units     |             | Transfer Function |  |  |  |
|                               | 0.000                   | 100.000                                  | DegC                |             | Linear            |  |  |  |
|                               | Edit HART Details       |                                          |                     |             |                   |  |  |  |
| Additional Status             | + View Additional Statu | 15                                       |                     |             |                   |  |  |  |
| Diagnostics                   | Path Stability          | RSSI                                     |                     | Current     |                   |  |  |  |
|                               | 95 %                    | -33                                      |                     | 8.307 mA    |                   |  |  |  |
|                               | Neighboring Devices     |                                          | Neighboring Devices | Reliability |                   |  |  |  |
|                               | wgdemo                  |                                          | 95%                 |             |                   |  |  |  |
|                               | 2061 (64-0F-43-17)      |                                          | 94.4%               |             |                   |  |  |  |
| Burst Statistics              | + View Burst Statistics |                                          |                     |             |                   |  |  |  |
| Published Data                | + View All Published D  | ata                                      |                     |             |                   |  |  |  |
| Presence                      | Delete                  |                                          |                     |             |                   |  |  |  |

#### Figure 1-6. Detailed Device Information

#### Table 1-6. Detailed Device Information

| ltem                | Description                                                                                                    |
|---------------------|----------------------------------------------------------------------------------------------------|
| Service Status      | Provides information regarding that device's bandwidth                                                                                                    |
| Service Denied      | Indicates whether the field device has been denied bandwidth because a) too many devices are on the <i>Wireless</i> HART <sup>®</sup> network or b) the device has asked for an update rate not currently supported by the wireless network (this can occur if there is a 'pinch-point' in the network that is at its maximum load)                                                                                                    |
| Network Reliability | Percentage of packets transmitted by a device and received by the gateway (100.0% reliability indicates every expected data packet was received). This value represents reliability of the wireless network to deliver data and is rounded to the nearest tenth. This is a lifetime statistic that is reset via a gateway restart; it is possible to have a small number of late/missed updates over a long time and still have 100.0% reliability. |
| Event Count         | Indicates the number of times this action has occurred (number of times any enabled events are triggered displays here)                                                                                                    |
| HART Details        | Displays device's HART information                                                                                                    |
| HART Status         | Indicates overall field device HART status (if not green, troubleshooting may be required)                                                                                                    |
| Tag Name            | 32-character HART long tag (for HART 7 devices) or 32-character HART message (for HART 5 devices)                                                                                                    |

| Item                               | Description                                                                                                    |
|------------------------------------|----------------------------------------------------------------------------------------------------|
| Device ID                          | Unique device identification number, all <i>Wireless</i> HART devices should begin with 00-1E-1B (next four digits represent device type, the last six digits vary from device to device).<br>This name cannot be changed; it represents the unique device the same way a serial number would. Keep track of this number if using the Access Control list.                       |
| PV Units                           | Units of measure of the primary variable (PV)                                                                                                    |
| Burst Rate                         | Interval the field device transmits it's measurement data to the gateway (set based on how often<br>the user wants the device to send data to the gateway). Some field devices burst multiple<br>messages and at different rates. Burst rates under one minute are reported in seconds white<br>rates one minute or greater are reported in hh:mm:ss. Also known as update rate. |
| Lower Range Value                  | User-configured lower range point used to calculate percent of range value based on current primary variable (when primary variable reaches the Lower Range Value, the percent of range will be 0%)                                                                                                    |
| Upper Range Value                  | User-configured upper range point used to calculate percent of range value based on current primary variable (when primary variable reaches the Upper Range Value, the percent of range will be 100%)                                                                                                    |
| Range Units                        | Engineering unit of measure associate with the lower and upper range points                                                                                                    |
| Transfer Function                  | Describes algorithm used to compute the percent of range for the primary variable                                                                                                    |
| Edit HART Details                  | Enable this to edit the features in the table (remember to save after editing)                                                                                                    |
| View Additional Status             | Expand to view additional field device statuses                                                                                                    |
| Diagnostics                        | General information provided by the device and its neighbors                                                                                                    |
| Path Stability                     | Percentage of transmitted packets successfully reaching their destination over a given path (two neighboring devices) calculated over the most recent 15-minute period. Network reliability is always higher than path stability due to automatic re-transmission using multiple paths and different RF channels.                                                                |
| RSSI                               | Received signal strength indication (RSSI) for the field device and neighbor (average calculated over the most recent 15-minute period). It represents how well that device is hearing other devices or the gateway within a network during a receive. Ideally, this number is greater than -79 dBm (e.g. a -45 dBm device has a greater signal strength than -79 dBm).          |
| Current                            | Loop current controlled or measured by the field device                                                                                                    |
| Neighboring Devices                | Other nearby field devices with connections to this device (also known as neighbors). This indicates the HART tag of other devices within range of that device or gateway and will populate up to three of the strongest devices.                                                                                                    |
| Neighboring Devices<br>Reliability | Path stability of the neighboring devices.                                                                                                    |
| View Burst Statistics              | Expand to view all burst statistics for the field device and status of communication between the device and gateway                                                                                                    |
| View All Published Data            | Expand to view all published parameters for the field device (each parameter can be mapped in the protocols section)                                                                                                    |
| Delete                             | Removes the device completely from the network and from all gateway host and user interfaces (device must be offline for this function to work)                                                                                                    |

#### Table 1-6. Detailed Device Information

# 1.5.3 Devices > Open Devices bar > Detailed Device Information > View Additional Status

| Figure 1-7. View A | dditional Status               |    |
|--------------------|--------------------------------|----|
| Additional Status  | - View Additional Status       |    |
|                    | HART Status                    |    |
|                    | PRIMARY_VALUE_OUT_OF_LIMITS    | no |
|                    | NONPRIMARY_VALUE_OUT_OF_LIMITS | no |
|                    | LOOP CURRENT SATURATED         | no |

| NONPRIMARY_VALUE_OUT_OF_LIMITS | no  |
|--------------------------------|-----|
| LOOP_CURRENT_SATURATED         | no  |
| LOOP_CURRENT_FIXED             | no  |
| MORE_STATUS_AVAILABLE          | no  |
| COLD_START                     | no  |
| CONFIGURATION_CHANGED          | yes |
| DEVICE_MALFUNCTION             | no  |
| Additional Status 0            |     |
| Bit 0                          | no  |
| Bit 1                          | по  |
| Bit 2                          | no  |
| 8/13                           | no  |
| Bit 4                          | no  |
| Bit 5                          | no  |
| Bit 6                          | no  |
| Bit 7                          | no  |

#### Table 1-7. View Additional Status

| Item              | Description                                                                                                    |
|-------------------|----------------------------------------------------------------------------------------------------|
| Additional Status | Displays detailed status information published by the field device (reference the device manufacturer's documentation for additional information) |

# 1.5.4 Devices > Open Devices bar > Detailed Device Information > View Burst Statistics

#### Figure 1-8. View Burst Statistics

| Burst Statistics | - View Burst Statistics |          |               |              |         |                |                   |  |
|------------------|-------------------------|----------|---------------|--------------|---------|----------------|-------------------|--|
|                  | Burst Message 0         |          |               |              |         |                |                   |  |
|                  | Command                 | Mode     | Expected Rate | Average Rate | Updates | Missed Updates | Last Updates      |  |
|                  | 178                     | Wireless | 61.000 sec    | 61.023 sec   | 28285   | 0              | 04/27/15 10:56:59 |  |
|                  | Burst Message 1         |          |               |              |         |                |                   |  |
|                  | Command                 | Mode     | Expected Rate | Average Rate | Updates | Missed Updates | Last Updates      |  |
|                  | 3                       | Wireless | 16.000 sec    | 15.860 sec   | 22580   | 0              | 04/27/15 10:57:16 |  |
|                  | Burst Message 2         |          |               |              |         |                |                   |  |
|                  | Command                 | Mode     | Expected Rate | Average Rate | Updates | Missed Updates | Last Updates      |  |
|                  | 48                      | Wireless | 16.000 sec    | 15.866 sec   | 108784  | 0              | 04/27/15 10:57:16 |  |
|                  | Reset                   |          |               |              |         |                |                   |  |

#### Table 1-8. View Burst Statistics

| ltem              | Description                                                                                                    |
|-------------------|----------------------------------------------------------------------------------------------------|
| Burst Statistics  |                                                                                                    |
| Command           | HART command number published by the device (a field device may publish multiple commands at different burst intervals)                                                                                                    |
| Mode              | Device interface used to publish the command                                                                                                    |
| Expected<br>Rate  | Expected time interval between successive burst messages.                                                                                                    |
| Average Rate      | Average time interval between burst messages calculated for all messages received since the device initially joined the network or since burst statistics were reset by the user                                                                                                    |
| Updates           | Number of updates received from the device since initially joining the network or since user reset the burst statistics                                                                                                    |
| Missed<br>Updates | Number of updates device has missed since initially joining the network or since user reset the burst statistics. Missed updates can be caused by the device falling off line (e.g. during power module replacement) or poor network reliability. Packets arriving late or out of sequence are also counted as missed. |
| Last Updates      | Time stamp of the last burst message received                                                                                                    |
| Reset             | Clears all previous burst statistics shown, and resets all values in this section                                                                                                    |

### 1.5.5 Devices > Open Devices bar > Detailed Device Information > View All Published Data

#### Figure 1-9. View All Published Data

| Published Data | - View All Published Data |           |          |                   |                    |  |  |  |  |
|----------------|---------------------------|-----------|----------|-------------------|--------------------|--|--|--|--|
|                | Name                      | Value     | Status   | Last Update       | Туре               |  |  |  |  |
|                | 4                         | 26.916412 | ~        | 04/27/15 11:01:16 | 32 bit float       |  |  |  |  |
|                | 1_CLASS                   | 0         | <b>V</b> | 04/27/15 11:01:16 | 8 bit unsigned int |  |  |  |  |
|                | 1_CODE                    | 1         |          | 04/27/15 11:01:16 | 8 bit unsigned int |  |  |  |  |
|                | 1_HEALTHY                 | true      | <b>V</b> | 04/27/15 11:01:16 | Boolean            |  |  |  |  |
|                | 1_STATUS                  | 192       | ~        | 04/27/15 11:01:16 | 8 bit unsigned int |  |  |  |  |
|                |                           |           |          |                   |                    |  |  |  |  |
|                | 1 - 5 of 90 results       |           |          |                   | ≪ < 1 2 18 > ≫     |  |  |  |  |

#### Table 1-9. View All Published Data

| ltem           | Description                                                                |
|----------------|----------------------------------------------------------------------------|
| Published Data |                                                                            |
| Name           | Parameter name                                                             |
| Value          | Current parameter value                                                    |
| Status         | HART status indicator for this parameter                                   |
| Last Update    | Time stamp of last parameter value received from the wireless field device |
| Туре           | Data type of parameter                                                     |

# 1.6 System Settings

# 1.6.1 System Settings > Gateway

#### Figure 1-10. Gateway

| wgdemo<br>wgdemo emnn arg | Home | Devices | System Settings         | + Notwork Informa                                                        | aton |
|---------------------------|------|---------|-------------------------|--------------------------------------------------------------------------|------|
| stem Settings >> Gateway  |      |         |                         |                                                                          |      |
|                           | Ì    | Smart V | Vireless Gat            | eway                                                                     |      |
|                           | L    | Ad      | cess List               | Manage clients accessing the Gateway using secure protocols.             |      |
|                           | L    | Ba      | ickup-Restore           | Backup or Restore your System Settings.                                  |      |
|                           | I.   | Ce      | ertificate<br>anagement | Import Galeway certificates into web browser or rebuild certificates.    |      |
|                           | ł    | Et      | hernet<br>ommunication  | Configure the Elhernet interfaces to communicate with the Gateway.       |      |
|                           | L    | Fli     | rmware                  | Update the Gateway firmware by installing the latest release.            |      |
|                           | L    | Fe      | atures                  | Manage the features enabled on the Gateway.                              |      |
|                           | L    | Lo      | gging                   | Select protocols to log network event messages and define log frequency. |      |
|                           | L    | Tir     | me                      | Set your Gateway date and time.                                          |      |
|                           | L    |         |                         |                                                                          |      |
|                           |      |         |                         |                                                                          |      |

#### Table 1-10. Gateway

| ltem                   | Description                                                                            |
|------------------------|----------------------------------------------------------------------------------------|
| Access List            | Click to manage clients accessing the gateway using secure protocols.                  |
| Backup and Restore     | Click to backup or restore system settings.                                            |
| Certificate Management | Click to import gateway certificates into web browser or rebuild certificates.         |
| Ethernet Communication | Click to configure Ethernet interfaces to communicate with the gateway.                |
| Firmware               | Click to update the gateway firmware by installing the latest release.                 |
| Features               | Click to manage features enabled on the gateway.                                       |
| Logging                | Click to select protocols for logging network event messages and define log frequency. |
| Time                   | Click to set gateway date and time.                                                    |

# 1.6.2 System Settings > Network

#### Figure 1-11. Network

| wgdemo<br>wgdemo emmining |   |         | System Settings   | + Network Infor                                                                            | mation |
|---------------------------|---|---------|-------------------|--------------------------------------------------------------------------------------------|--------|
| rstem Settings >> Network |   |         |                   |                                                                                            |        |
| Gateway                   |   |         |                   |                                                                                            |        |
|                           | K | Network | (                 |                                                                                            |        |
|                           |   |         |                   |                                                                                            |        |
|                           |   | Ch      | annels            | Control the radio frequencies that WirelessHART network uses.                              |        |
|                           |   |         |                   |                                                                                            |        |
|                           |   | Ne      | twork Settings    | Configure the WirelessHART network settings. This include the network name, network ID and |        |
| Protocols                 |   |         |                   | јот кеу.                                                                                   |        |
|                           |   | Ac      | cess Control List | Configure Individual join keys for each device.                                            |        |
|                           |   | Ne      | twork Statistics  | Display the current wireless network statistics.                                           |        |
|                           |   |         |                   |                                                                                            |        |
|                           |   |         |                   |                                                                                            |        |
|                           |   |         |                   |                                                                                            |        |

#### Table 1-11. Network

| ltem                | Description                                                                                         |
|---------------------|----------------------------------------------------------------------------------------------------|
| Channels            | Click to control radio frequencies used by the WirelessHART network.                                |
| Network Settings    | Click to configure WirelessHART network settings (includes network name, network ID, and join key). |
| Access Control List | Click to configure individual join keys for each device.                                            |
| Network Statistics  | Click to display current wireless network statistics.                                               |

# 1.6.3 System Settings > Protocols

| Figure 1-12. P               | rotocols | 5                       |                                                                    |                       |
|------------------------------|----------|-------------------------|--------------------------------------------------------------------|-----------------------|
| wgdemo<br>wgdemo.emrsn.org   | Home     | Devices System Settings |                                                                    | + Network Information |
| System Settings >> Protocols |          |                         |                                                                    |                       |
| Gateway                      |          |                         |                                                                    |                       |
| Network                      | F        | Protocol                |                                                                    |                       |
| Protocols                    |          |                         |                                                                    |                       |
| Protocols And Ports          |          | Protocols And           | Set up security protocols for the Gateway using TCP and UDP ports. |                       |
| HART                         |          | Ports                   |                                                                    |                       |
| Modbus                       |          | HART                    | Set up HART Wireless Gateway and HART devices.                     |                       |
| Ethemet/IP                   |          |                         |                                                                    |                       |
| OPC                          |          | Modbus                  | Establish network communication for Modbus devices.                |                       |
| Users                        |          |                         |                                                                    |                       |
|                              |          | EtherNet/IP             | Set up EtherNet/IP member map and communication settings           |                       |
|                              |          |                         | eer op unter een menneer mop ans constantiet een ges               |                       |
|                              |          | OPC                     | Set up OBC browns tree information                                 |                       |
|                              |          | 010                     | Set up OFG MONRE LICE Information.                                 |                       |
|                              |          |                         |                                                                    |                       |
|                              |          |                         |                                                                    |                       |
|                              |          |                         |                                                                    |                       |

#### Table 1-12. Protocols

| Item                | Description                                                                 |
|---------------------|-----------------------------------------------------------------------------|
| Protocols and Ports | Click to set up security protocols for the gateway using TCP and UDP ports. |
| HART                | Click to set up HART Wireless Gateway and HART devices.                     |
| Modbus®             | Click to establish network communication for Modbus devices.                |
| EtherNet/IP™        | Click to set up EtherNet/IP member map and communication settings.          |
| ОРС                 | Click to set up OPC browse tree information.                                |

# 1.6.4 System Settings > Users

#### Figure 1-13. Users

| wgdemo<br>wgdemo.emrsn.org | Home | Devices | System Settings |                                                             | + Network Information |
|----------------------------|------|---------|-----------------|-------------------------------------------------------------|-----------------------|
| System Settings >> Users   | _    |         |                 |                                                             |                       |
| Gateway                    |      |         |                 |                                                             |                       |
| Network                    |      | Users   |                 |                                                             |                       |
| Protocols                  |      |         |                 |                                                             |                       |
| Users                      | K    | U       | ser Accounts    | Assign names and passwords for users accessing the Gateway. |                       |
| User Accounts              |      |         |                 |                                                             |                       |
| User Options               |      | U       | ser Options     | Manage how users are able to login to the system.           |                       |
|                            |      |         |                 |                                                             |                       |
|                            |      |         |                 |                                                             |                       |
|                            |      |         |                 |                                                             |                       |

#### Table 1-13. Users

| ltem          | Description                                                          |
|---------------|----------------------------------------------------------------------|
| User Accounts | Click to assign names and passwords for users accessing the gateway. |
| User Options  | Click to manage how users are able to log into the system.           |

# 1.7 System Settings > Gateway pages

### 1.7.1 System Settings > Gateway > Access List

| Figure 1-14. Acc                                                       | cess List        |                                                |                                          |                            |                          |
|------------------------------------------------------------------------|------------------|------------------------------------------------|------------------------------------------|----------------------------|--------------------------|
| wgdemo<br>wgdemo.emrsn.org<br>System Settings >> Gateway >> Acc        | Home D           | evices System Settings                         |                                          |                            | + Network Information    |
| Gateway<br>Access List<br>Backup And Restore<br>Certificate Management | Ac<br>To ad      | cess List<br>d the client certificate to the a | iccess list, use the Security Setup Util | Ity                        | ٩                        |
|                                                                        |                  | Organization                                   | Common Name                              | Email                      | Expiration               |
|                                                                        |                  | Emerson Process<br>Management                  | 192.168.107.96                           | Stella.Randall@Emerson.com | Feb 15 22:08:23 2025 GMT |
|                                                                        |                  | Emerson Process<br>Management                  | USRTC-GWTST11                            | Stella.Randall@Emerson.com | Mar 6 14:32:04 2025 GMT  |
|                                                                        | •                | Emerson Process<br>Management                  | USRTC-GWTESTER2                          | Stella.Randati@emerson.com | Nov 18 17:20:34 2024 GMT |
| Protocols                                                              | •                | Emerson Process<br>Management                  | rtcvm-gwtest8                            | Stella.Randall@Emerson.com | Nov 17 21:15:24 2024 GMT |
| Users                                                                  | •                | Emerson Process<br>Management                  | RTCVM-MIKEGRE2                           | m.green@emerson.com        | Nov 16 20:33:15 2024 GMT |
|                                                                        | 1 - 5 0<br>Delet | f 8 results<br>in Selected                     |                                          | a (1 2)                    | » 5 · ·                  |

#### Table 1-14. Access List

| Item         | Description                                      |
|--------------|--------------------------------------------------|
| Organization | Client's organization name                       |
| Common Name  | Client's name (PC name)                          |
| Email        | Client's email address                           |
| Expiration   | Date the client's certificate is no longer valid |

### 1.7.2 System Settings > Gateway > Backup and Restore

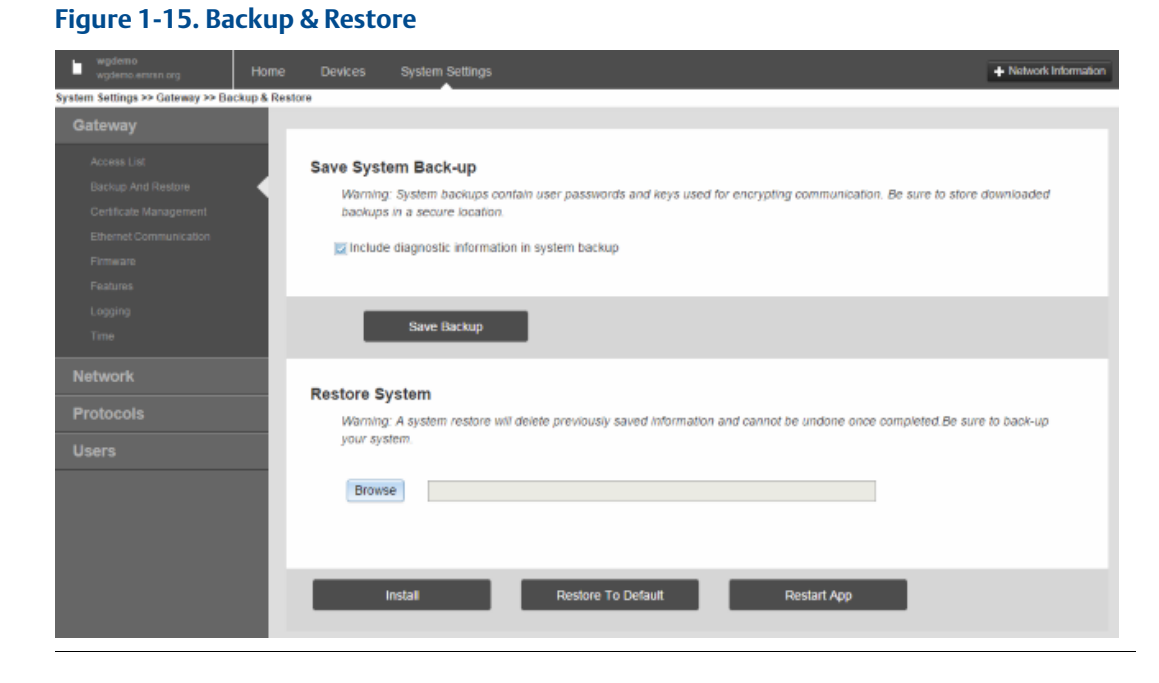

#### Table 1-15. Backup & Restore

| Item                                               | Description                                                                                                    |
|----------------------------------------------------|----------------------------------------------------------------------------------------------------|
| Include diagnostic information<br>in system backup | When checked, saves gateway diagnostics log information with the system backup file                                                                                                    |
| Save Backup                                        | Collects gateway configuration data and creates a system backup file saved on the PC client as a zip file (*.zip). System backups contain user passwords and keys used for encrypting communication; store downloaded system backups in a secure location. |
| Browse                                             | Opens a navigation window to locate a system backup zip file (*.zip) on the PC client and then restores selected backup file to the gateway                                                                                                    |
| Restore to Default                                 | Returns gateway to default factory configuration                                                                                                    |
| Restart App                                        | Used to complete the backup process                                                                                                    |

### 1.7.3 System Settings > Gateway > Certificate Management

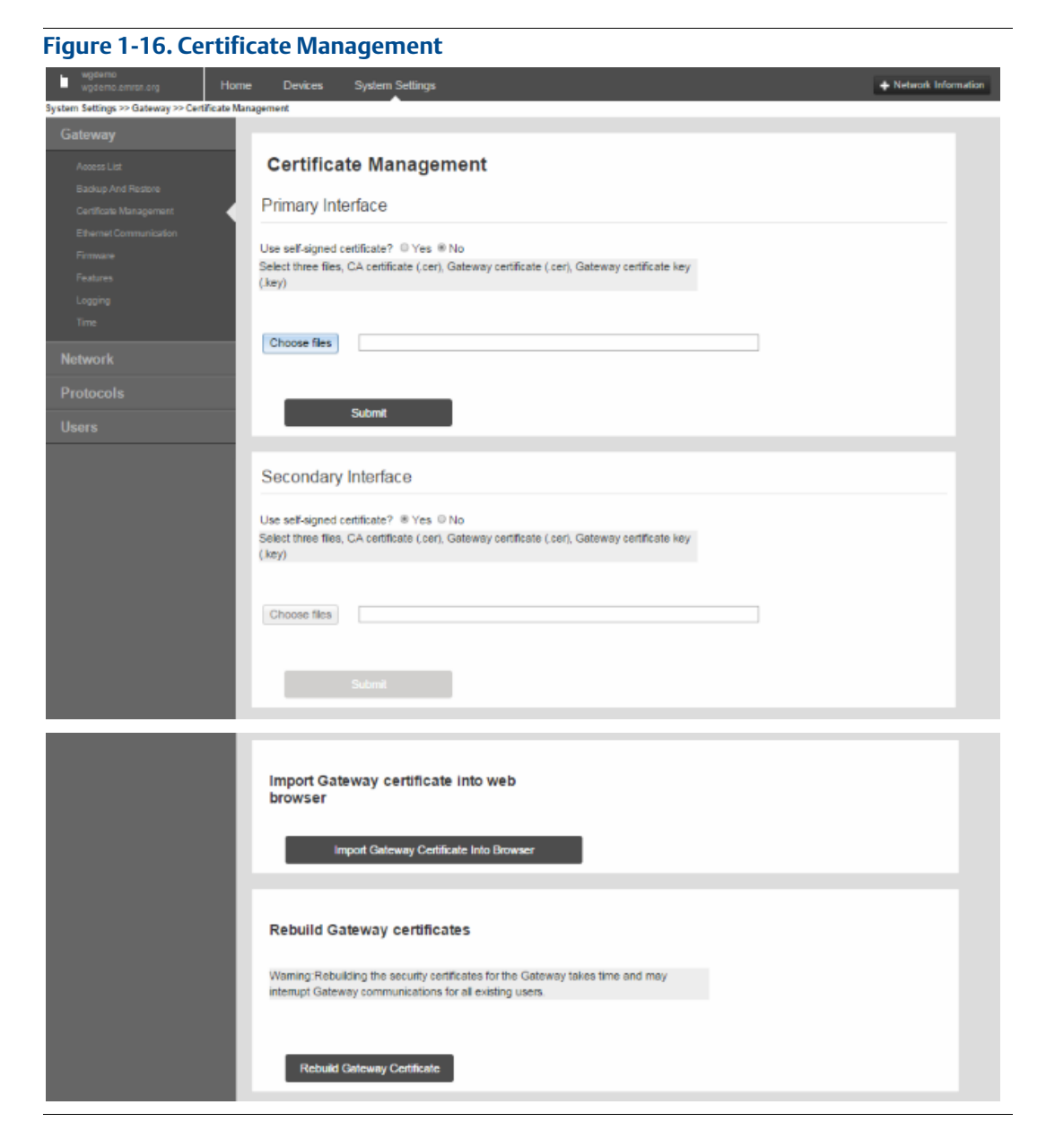

#### Table 1-16. Certificate Management

| ltem                                        | Description                                                                                                    |
|---------------------------------------------|----------------------------------------------------------------------------------------------------|
| Use self-signed certificate?                | Select <b>Yes</b> to have digital certificate signed by same entity (wireless gateway) whose identity it certifies (i.e. the gateway signs its own certificate). |
| Import Gateway certificate into web browser | Sends gateway security certificates to current web browser                                                                                                    |
| Rebuild Gateway<br>certificates             | Rebuilds security certificates for the gateway (may temporarily interrupt gateway communications)                                                                |

# 1.7.4 System Settings > Gateway > Ethernet Communication

| Figure 1-17. Ethernet                           | Communication                           |                                         |
|-------------------------------------------------|-----------------------------------------|-----------------------------------------|
| wgdemo wgdemo Home                              | Devices System Settings                 | + Network Information                   |
| System Settings >> Gateway >> Ethernet Communic | cation                                  |                                         |
| Gateway                                         |                                         |                                         |
| Access List                                     | Ethernet Communication                  |                                         |
| Backup And Restore                              | Primary Interface [Port 1]              | Secondary Interface [Port 2]            |
| Centricate Management                           |                                         |                                         |
| Ethemet Communication                           | Specify an IP address (recommended)     | Specify an IP address (recommended)     |
| Fernivare                                       | Obtain an IP address from a DHCP server | Obtain an IP address from a DHCP server |
| Features                                        | Obtain Domain Name from DHCP Server     | Obtain Domain Name from DHCP Server     |
| Logging                                         | Interface Physical Address              | Disable Port                            |
| Time                                            | 00:26:16:01:00.E8                       | Interface Physical Address              |
| Network                                         |                                         | 00:26:16:01:00:E9                       |
|                                                 | Full Primary Host Name                  | Full Secondary Host Name                |
| Protocols                                       | wgdemo                                  | wihart-107-24                           |
| Users                                           |                                         |                                         |
|                                                 | Host Name                               | Host Name                               |
|                                                 | wguerno                                 | wihart-107-24                           |
|                                                 | Domain Name                             | Domain Name                             |
|                                                 | emrsn.org                               |                                         |
|                                                 |                                         |                                         |
|                                                 | IP Address                              | IP Address                              |
|                                                 | 10.224.50.17                            | 192.168.107.24                          |
|                                                 |                                         |                                         |
|                                                 | Net Mask                                | Net Mask                                |
|                                                 | 255.255.255.0                           | 255 255 255 0                           |
|                                                 | Calaway                                 |                                         |
|                                                 | 10 224 50 1                             |                                         |
|                                                 |                                         |                                         |
|                                                 |                                         |                                         |
|                                                 |                                         |                                         |
|                                                 | Save Changes Can                        | cet                                     |
|                                                 |                                         |                                         |

#### Table 1-17. Ethernet Communication

| Item                                       | Description                                                                                                    |
|--------------------------------------------|----------------------------------------------------------------------------------------------------|
| Primary Interface [Port 1]                 | Refers to Ethernet port 1                                                                                                    |
| Specify an IP address<br>(recommended)     | Select this to insert a unique IP address matching local communication best practices (consult IT personnel if needed when adding gateway to a specific LAN or router)                                                        |
| Obtain an IP address from<br>a DHCP server | Select this to make associated interface obtain IP address from a DHCP server.                                                                                                    |
| Obtain Domain Name<br>from DHCP server     | When checked, makes associated interface obtain a Domain Name from a DHCP server                                                                                                    |
| Interface Physical Address                 | Binary number in the form of logical high and low states on an address bus corresponding to a particular cell of primary storage (i.e. main memory), or to a particular register in a memory-mapped I/O (input/output) device |
| Full Primary Host Name                     | Unique name by which a computer is known on a network (used to identify in electronic mall, Usenet news, or other forms of electronic information interchange)                                                                |
| Host Name                                  | Host name for the WirelessHART Gateway                                                                                                    |
| Domain Name                                | Name of the domain the WirelessHART Gateway will join                                                                                                    |
| IP Address                                 | User-specified IP address for associated interface                                                                                                    |

| Item                         | Description                                                                                                    |
|------------------------------|----------------------------------------------------------------------------------------------------|
| NetMask                      | User-configurable string of 0's and 1's that mask or screen out the network part of an IP address so only the host part of the address remains |
| Gateway                      | User-configurable network node that serves as an access point to another network                                                               |
| Secondary Interface [Port 2] | Refers to Ethernet port 2                                                                                                    |
| Enable/Disable Port          | When checked, turns port off to prevent tampering                                                                                              |

#### Table 1-17. Ethernet Communication

# 1.7.5 System Settings > Gateway > Firmware

#### Figure 1-18. Firmware

| wgdemo<br>wgdemo.emrsn.org         | Home  | Devices | System Settings                                                                                                 | + Network Information |
|------------------------------------|-------|---------|----------------------------------------------------------------------------------------------------|-----------------------|
| System Settings >> Gateway >> Fire | mware |         | <b>^</b>                                                                                                    |                       |
| Gateway                            |       |         |                                                                                                    |                       |
| -<br>Access List                   |       | Fin     | nware Upgrade                                                                                                   |                       |
| Backup And Restore                 |       |         |                                                                                                    |                       |
| Certificate Management             |       |         |                                                                                                    |                       |
| Ethernet Communication             |       | This I  | a procedure for installing a firmware upgrade in the Gateway. This should be done by recommendation             | of your               |
| Firmware                           |       | Emer    | un representative.                                                                                              |                       |
| Features                           |       | rebui   | ig: A firmware upgrade will require a restart of your wireless system. During the upgrade the wireless hel<br>I | INO/W WID             |
| Logging                            |       | т       | upgrade your firmware, select release file to upload                                                            |                       |
| Time                               |       | Choo    | se files                                                                                                    |                       |
| Network                            |       |         |                                                                                                    |                       |
| Protocols                          |       |         | Inersele                                                                                                    |                       |
| Users                              |       | -       | opgialor:                                                                                                    |                       |
|                                    |       |         |                                                                                                    |                       |

#### Table 1-18. Firmware

| ltem             | Description                                                                                                    |
|------------------|----------------------------------------------------------------------------------------------------|
| Firmware Upgrade | Procedure for installing new/improved firmware in the gateway. Firmware upgrade requires a restart (shut down of wireless system); carefully follow recommended upgrade procedure supplied with the firmware upgrade. |

# 1.7.6 System Settings > Gateway > Features

| Figure 1-19. Features                  |                                   |                       |
|----------------------------------------|-----------------------------------|-----------------------|
| wgdemo Home                            | Devices System Settings           | + Network Information |
| System Settings >> Gateway >> Features | <b>^</b>                          |                       |
| Gateway                                |                                   |                       |
| Access List                            | Features                          |                       |
| Backup And Restore                     |                                   |                       |
| Certificate Management                 | Gateway Name wgdemo               |                       |
| Ethernet Communication                 | Serial No 65768                   |                       |
| Firmware                               |                                   |                       |
| Features                               | Features installed on the Gateway |                       |
| Time                                   | AMS                               |                       |
|                                        | ElberNel/IP                       |                       |
| Network                                | HADTID                            |                       |
| Protocols                              | PART-IP                           |                       |
| lleare                                 | ModbusiRTU                        |                       |
| 03013                                  | Modbus/TCP                        |                       |
|                                        | OPC                               |                       |
|                                        | Secondary Ethernet                |                       |
|                                        | Ungrada Current Features          |                       |
|                                        | opgrade current reatures          |                       |
|                                        | Select an option file             |                       |
|                                        | Browse                            |                       |
|                                        | biowse                            |                       |
|                                        |                                   |                       |
|                                        |                                   |                       |
|                                        | linstall                          |                       |
|                                        |                                   |                       |

#### Table 1-19. Features

| ltem                              | Description                                                                                                    |
|-----------------------------------|----------------------------------------------------------------------------------------------------|
| Gateway Name                      | Host name for the WirelessHART Gateway                                                                                                    |
| Serial No                         | Unique software serial number used by the firmware to identify that particular installation (only used if factory needs more information or firmware upgrades) |
| Features installed on the Gateway | Protocols currently installed on the gateway                                                                                                    |

### 1.7.7 System Settings > Gateway > Logging

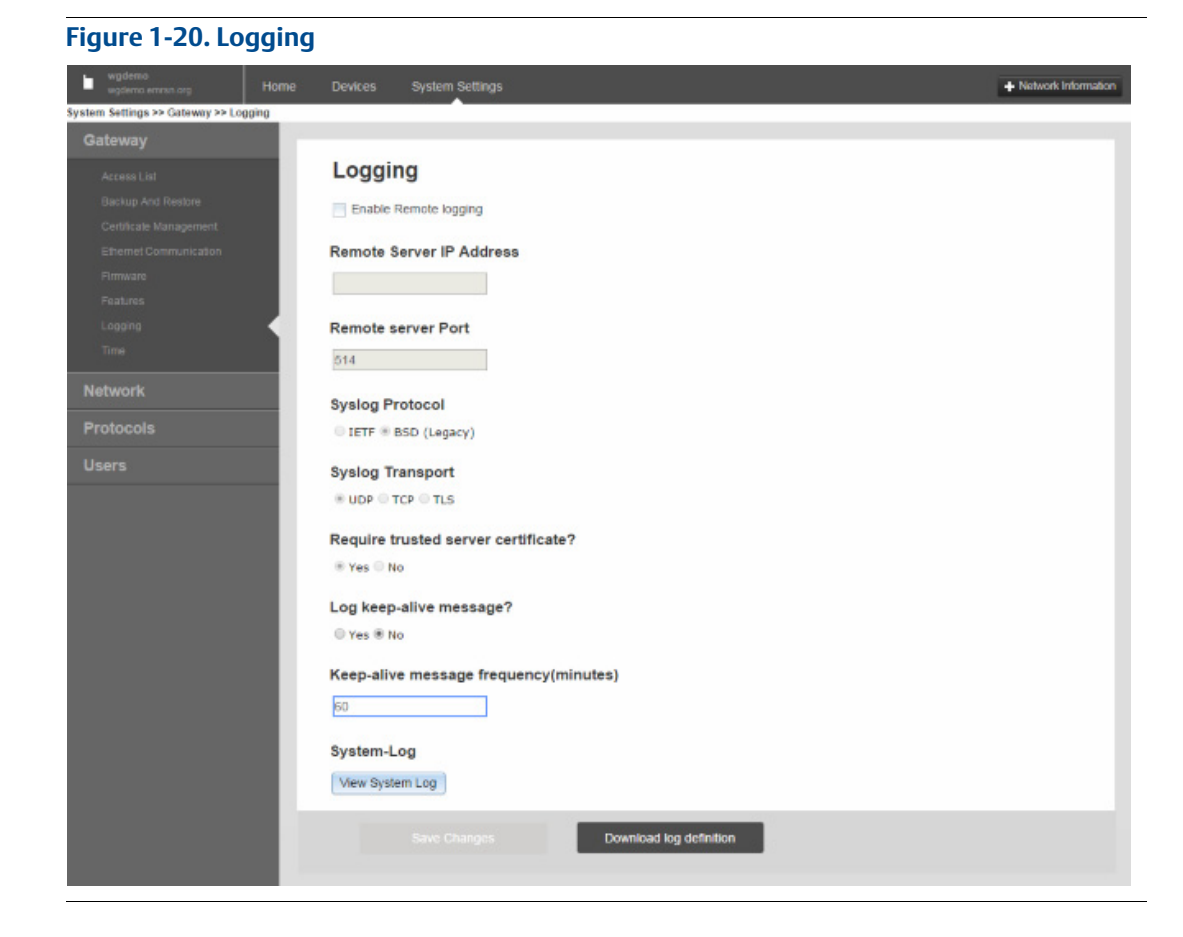

#### Table 1-20. Logging

| ltem                                      | Description                                                                                                    |
|-------------------------------------------|----------------------------------------------------------------------------------------------------|
| Enable Remote logging                     | When checked, enables remote system logging feature                                                                                                    |
| Remote Server IP<br>Address               | IP address of the machine running the remote Syslog server                                                                                                    |
| Remote server Port                        | Protocol port for the remote Syslog server                                                                                                    |
| Syslog Protocol                           | Selects format used for logged messages (newer format is IETF-Syslog and defined in RFC 5424, legacy format is BSD and defined in RFC 3164)                                                                                                    |
| Syslog Transport                          | Selects transport used for communication with remote Syslog server (choices are UDP, TCP, or TLS [encrypted])                                                                                                    |
| Require trusted server certificate?       | When using TLS encrypted communication, the remote Syslog server can use a trusted certificate or a certificate unknown to the gateway. Select <b>Yes</b> for an added level of security and exchange keys with the gateway using the security setup on remote Syslog server. |
| Log keep-alive message?                   | Select <b>Yes</b> to make the gateway send a 'keep-alive' message when no other log activity has occurred. This provides another method for remote Syslog server to verify communication with the gateway.                                                                    |
| Keep-alive message<br>frequency (minutes) | Frequency the 'keep-alive' message is sent                                                                                                    |
| View System Log                           | Opens a window where you can view the most recent system log information and definitions                                                                                                    |

# 1.7.8 System Settings > Gateway > Time

Figure 1-21. Time

| wgdemo<br>wgdemo.emrsn.org         | Home Devices | System Settings       | + Network Information                                                      |
|------------------------------------|--------------|-----------------------|----------------------------------------------------------------------------|
| System Settings >> Gateway >> Time |              |                       |                                                                            |
| Gateway                            | _            |                       |                                                                            |
| Access List                        | Time         |                       |                                                                            |
| Backup And Restore                 |              |                       |                                                                            |
| Certificate Management             | 📥 Wa         | arning                |                                                                            |
| Ethernet Communication             | Changing     | g the time or time se | ettings may result in the temporary loss of data updates from all devices. |
| Firmware                           | Your P       | C's time              | 04/27/15 15:18:50.348                                                      |
| Footures                           | Gatewa       | iy time (wgdemo)      | 04/27/15 15:18:50.310                                                      |
| reatules                           | Differe      | nce                   | 0 days 00:00:00.038                                                        |
| Logging                            | Method       | used to set time      | Network Time Protocol(NTP, recommended) Set with PC time O Manual entry    |
| Time                               | Primar       | y                     |                                                                            |
| Network                            |              |                       |                                                                            |
|                                    | Time s       | erver                 | 192.168.107.1                                                              |
| Protocols                          | NTP se       | rver type             | Ounicast O Broadcast O Multicast                                           |
| llooro                             | NTP pa       | cket version          | 0 1 0 2 0 3 0 4                                                            |
| Users                              |              |                       |                                                                            |
|                                    | Secon        | dary                  |                                                                            |
|                                    |              |                       |                                                                            |
|                                    | Time s       | erver                 |                                                                            |
|                                    | NTP se       | rver type             | • Unicast O Broadcast O Multicast                                          |
|                                    | NTP pa       | cket version          | 0 1 0 2 0 3 0 4                                                            |
|                                    |              |                       |                                                                            |
|                                    |              |                       |                                                                            |
|                                    | Save         | Changes               | Cancel                                                                     |
|                                    | Sarc         | ondingeo              |                                                                            |
|                                    |              |                       |                                                                            |

#### Table 1-21. Time

| Item                    | Description                                                                                                    |
|-------------------------|----------------------------------------------------------------------------------------------------|
| Your PC's time          | Time used by the PC client                                                                                                    |
| Gateway time            | Time currently used by the gateway                                                                                                    |
| Difference              | Difference between current operating system time clock and gateway time clock                                                                                                 |
| Method used to set time | Selects the way gateway synchronizes the time to a specific third party device including separate NTP (network time protocol) or your PC time (NTP is the recommended method) |
| Time server             | IP address of a known time server to which the gateway clock is synchronized                                                                                                  |
| NTP server type         | Selects type of time server                                                                                                    |
| NTP packet version      | Selects packet version of time server                                                                                                    |

# **1.8** System Settings > Network pages

### 1.8.1 System Settings > Network > Channels

| igure 1-22. Chann                   | els              |                         |                            |                   |                  |
|-------------------------------------|------------------|-------------------------|----------------------------|-------------------|------------------|
| wgdemo Hom                          | e Devices Sy     | stem Settings           |                            |                   | + Network Inform |
| tem Settings >> Network >> Channels |                  |                         |                            |                   |                  |
| Gateway                             |                  |                         |                            |                   |                  |
| Network                             | Channels         |                         |                            |                   |                  |
| Channels                            |                  |                         |                            |                   |                  |
| Network Settings                    | Warning: Chang   | ing channels and freque | ncy may disrupt communicat | on of the devices |                  |
| Access Control List                 | on your network. |                         |                            |                   |                  |
| Network Statistics                  |                  |                         |                            |                   |                  |
| Protocols                           | Enable           | Channel                 | Frequency(GHz)             |                   |                  |
| Jsers                               |                  | 11                      | 2.405                      |                   |                  |
|                                     |                  | 12                      | 2.410                      |                   |                  |
|                                     |                  | 13                      | 2.415                      |                   |                  |
|                                     |                  | 14                      | 2.420                      |                   |                  |
|                                     |                  | 15                      | 2.425                      |                   |                  |
|                                     |                  | 16                      | 2.430                      |                   |                  |
|                                     |                  | 17                      | 2.435                      |                   |                  |
|                                     |                  | 18                      | 2.440                      |                   |                  |
|                                     |                  | 19                      | 2.445                      |                   |                  |
|                                     |                  | 20                      | 2.450                      |                   |                  |
|                                     |                  | 21                      | 2.455                      |                   |                  |
|                                     |                  | 22                      | 2.460                      |                   |                  |
|                                     |                  | 23                      | 2.465                      |                   |                  |
|                                     |                  | 24                      | 2.470                      |                   |                  |
|                                     | 2                | 25                      | 2.475                      |                   |                  |
|                                     |                  |                         |                            |                   |                  |
|                                     |                  |                         |                            |                   |                  |
|                                     |                  | anges                   | Cancel                     |                   |                  |
|                                     |                  |                         |                            |                   |                  |

#### Table 1-22. Channels

| Item            | Description                                                                                                    |
|-----------------|----------------------------------------------------------------------------------------------------|
| Enable          | When checked, enables associated channel (used to determine which channels are used within the gateway's broadcast). This is not required for normal operation; only use if required in very heavy RF situations. |
| Channel         | IEEE 802.15.4 channel number                                                                                                    |
| Frequency (GHz) | Frequency of the channel being used                                                                                                    |

## 1.8.2 System Settings > Network > Network Settings

| Figure 1-23. Netwo                            | rk Settir | igs             |                   |      |                       |
|-----------------------------------------------|-----------|-----------------|-------------------|------|-----------------------|
| wgdemo<br>wgdemo.emrsn.org Home               | Devices   | System Setti    | ngs               |      | + Network Information |
| System Settings >> Network >> Network Setting | ngs       |                 |                   |      |                       |
| Gateway                                       |           |                 |                   |      |                       |
| Network                                       | Network   | Settings        |                   |      |                       |
| Channels                                      | Network   | name            |                   |      |                       |
| Network Settings                              | myNet     |                 |                   |      |                       |
| Access Control List                           |           |                 |                   |      |                       |
| Network Statistics                            | Network   | D               |                   |      |                       |
| Drotocole                                     | 10724     |                 |                   |      |                       |
| FIGLOCOIS                                     |           |                 |                   |      |                       |
| Users                                         |           |                 |                   |      |                       |
|                                               | Join Key  |                 |                   |      |                       |
|                                               |           |                 |                   | <br> |                       |
|                                               | Show jo   | in key          |                   | <br> |                       |
|                                               |           |                 |                   |      |                       |
|                                               | Rotate ne | twork key?      |                   |      |                       |
|                                               | Yes       |                 |                   |      |                       |
|                                               | ® No      |                 |                   |      |                       |
|                                               | Change r  | etwork key i    | now?              |      |                       |
|                                               | Yes       |                 |                   |      |                       |
|                                               | ® No      |                 |                   |      |                       |
|                                               | Security  | mode            |                   |      |                       |
|                                               | Commo     | i join key 🔍 Ac | cess control list |      |                       |
|                                               | Active A  | lvertising      |                   |      |                       |
|                                               | © Yes ⊛ N | Þ               |                   |      |                       |
|                                               |           |                 | Cancel            |      |                       |

#### Table 1-23. Network Settings

| Item                    | Description                                                                                                    |
|-------------------------|----------------------------------------------------------------------------------------------------|
| Network name            | User-defined network name                                                                                                    |
| Network ID              | Unique ID used for this particular gateway's network (can be set so each device initially joins the network along with the common join key). The gateway pushes this information to all devices when changed if they are connected to the network. |
| Join Key                | Represents network being connected to, and the password required to access it (typically defaulted in each gateway and will not be used when enabling the access control list)                                                                     |
| Rotate network key?     | Select <b>Yes</b> to make gateway generate a new random network key (encryption) on a periodic basis (a period of time between rotations must be determined from 10-100 days; default is 90 days)                                                  |
| Change network key now? | Select <b>Yes</b> to automatically generate a random key and push to existing network devices (occurs when <b>Save Changes</b> is selected)                                                                                                    |
| Security mode           | Selects whether the gateway uses a common join key or access control list to determine which devices can join the <i>Wireless</i> HART network                                                                                                    |
| Active Advertising      | Select <b>Yes</b> to make gateway actively search for new network devices. Devices will join without this feature however enabling this makes process faster (automatically enabled if a device drops offline).                                    |

# 1.8.3 System Settings > Network > Access Control List

#### Figure 1-24. Access Control List

| novden o<br>192.165.2.10          |                  | Devices System S            | ettings                   |                          |          |                    | + Network Information |
|-----------------------------------|------------------|-----------------------------|---------------------------|--------------------------|----------|--------------------|-----------------------|
| iystem Settings >> Network >> Ace | ess Control List |                             |                           |                          |          |                    |                       |
| Gateway                           | Ac               | cess Control                | List                      |                          |          |                    |                       |
| Network                           |                  | New Peters                  | Called Calif.             | es John Felhause         |          | _                  |                       |
|                                   |                  | Device ID                   | Device Hame               | Generate New Join<br>key | Online   | Common Join Key    | Default Join Key      |
|                                   |                  | 00-1B-1E-26-72-00-<br>01-54 | 705_003                   |                          |          | no                 | no                    |
|                                   |                  | 00-1B-1E-26-72-00-<br>01-55 |                           |                          | 8        | no                 | no                    |
|                                   |                  | 00-1B-1E-26-72-0F-<br>42-53 | 705_MVT                   |                          | <b>Z</b> | no                 | no                    |
|                                   | 1 - 3 (          | of 3 results                |                           |                          |          |                    | ×                     |
|                                   |                  | late Selected Check G       | enerated Key For Selected |                          | Sel      | ect Online New Joi | n Key Recommended     |
|                                   |                  |                             |                           |                          |          |                    |                       |
|                                   |                  |                             |                           |                          |          |                    |                       |
|                                   |                  |                             |                           |                          |          |                    |                       |

#### Table 1-24. Access Control List

| Item                             | Description                                                                                                    |
|----------------------------------|----------------------------------------------------------------------------------------------------|
| Device ID                        | Unique device identification number, all <i>Wireless</i> HART devices should begin with 00-1B-1E (next four digits represent device type, the last six digits vary from device to device). This name cannot be changed; it represents the unique device the same way a serial number would. |
| Device Name                      | Device's HART Tag                                                                                                    |
| Generate New Join key            | When checked, generates new unique join key for the device                                                                                                    |
| Online                           | Indicates device is communicating on the WirelessHART network                                                                                                    |
| Common Join Key                  | Indicates whether device is using common join key                                                                                                    |
| Default Join Key                 | Indicates whether device is using the default join key                                                                                                    |
| Check Generated Key for Selected | Checks the Generate New Join Key box for all selected entries                                                                                                    |
| New Join Key Recommended         | Selects all devices with a common join key or a default join key                                                                                                    |

# 1.8.4 System Settings > Network > Network Statistics

| vgdemo<br>igdemo emrsn.org Ho    | me Devices System Setti   | ngs                 |                     |           |        | + Network Inform  |
|----------------------------------|---------------------------|---------------------|---------------------|-----------|--------|-------------------|
| Settings >> Network >> Network S | tatistics                 |                     |                     |           |        |                   |
|                                  |                           |                     |                     |           |        |                   |
|                                  | All Devices               | - Live              | -/+ Ur              | reachable | -1-    | Power Module Low  |
| hannels                          | 13                        | ← 13                | ≪‴ 0                |           | Ly_    | 0                 |
|                                  |                           | -                   |                     |           |        |                   |
| ccess Control List               | Devices 5                 | * All Devices *     | Name (A-Z)          |           |        | Q                 |
| atwork Statistics                | Name                      | Network Reliability | Bandwidth Available | Joins     |        | Join Time         |
| tocols                           | - Z051 (64-0F-43-17)      | 100 %               | <b>Z</b>            | 1         |        | 04/07/15 11:36:01 |
|                                  | Device Network Statistics |                     |                     |           |        |                   |
|                                  | Neighboring Device        |                     | RSSI                |           | Path 5 | Stability         |
|                                  |                           | То                  | From                |           |        |                   |
|                                  | wgdemo                    | -58db               | -56db               |           | 80.81  | %                 |
|                                  | 702 (5A-00-01-28)         | -29db               | -32db               |           | 89.29  | %                 |
|                                  | 2051 (64-0F-43-7B)        | -16db               | -25db               |           | 100 %  |                   |
|                                  | THUM (4F-4C-5A-9F)        | -56db               | -62db               |           | 100 %  |                   |
|                                  | 3051S (71-20-1E-78)       | -43db               | -45db               |           | 100 %  |                   |
|                                  | 2051 (64-1E-8B-C9)        | -15db               | -21db               |           | 100 %  |                   |
|                                  | 708 (63-3D-09-D1)         | -37db               | -44db               |           | 89.29  | %                 |
|                                  | THUM (4F-2E-21-2D)        | -59db               | -61db               |           | 100 %  |                   |
|                                  | + Z 2051 (64-0F-43-7B)    | 100 %               | <b>V</b>            | 1         |        | 04/07/15 11:37:49 |
|                                  | + Z 2051 (64-1E-84-CC)    | 100 %               | <b>V</b>            | 1         |        | 04/07/15 11:38:22 |
|                                  |                           | 100 %               |                     | 1         |        | 04/07/15 11:38:45 |
|                                  | + Z48 (38-28-8E-E7)       | 100 %               | ✓                   | 1         |        | 04/07/15 11:39:13 |
|                                  |                           |                     |                     |           |        |                   |
|                                  | 1 - 5 of 13 results       |                     |                     | a (1 2    | 377 5  |                   |

#### Figure 1-25. Network Statistics

#### Table 1-25. Network Statistics

| ltem                | Description                                                                                                    |
|---------------------|----------------------------------------------------------------------------------------------------|
| Name                | Name of the device HART tag                                                                                                    |
| Network Reliability | Percentage of packets transmitted by a device and received by the gateway (100.0% reliability indicates every expected data packet was received). This value represents reliability of the wireless network to deliver data and is rounded to the nearest tenth. This is a lifetime statistic that is reset via a gateway restart; it is possible to have a small number of late/missed updates over a long time and still have 100.0% reliability.                                                                                                    |
| Bandwidth Available | Indicates whether field device has been denied bandwidth because the device has requested an update rate exceeding available network capacity or has poor network topology. If experiencing issues, too many devices at too fast of update rates may exist to be supported within the network. Review network topology with respect to pinch points, update rates, and number of devices. Ensure the network meets best practices. Tools such as AMS <sup>®</sup> Wireless SNAPON <sup>™</sup> or the Gateway Capacity Estimator can provide deeper insight into network topology issues and gateway loading. |
| Joins               | Number of times field device has joined the network since the last system reset (high value may indicate some connectivity issue with that device). The number of joins increases at every power module replacement or when the device is removed from the network and rejoins.                                                                                                    |
| Join Time           | Time the device joined the network (may be helpful to diagnose connectivity issues when combined with the number of joins)                                                                                                    |

#### Table 1-25. Network Statistics

| ltem               | Description                                                                                                    |
|--------------------|----------------------------------------------------------------------------------------------------|
| Neighboring Device | Other nearby field devices with connections to this device (provides the HART tag of other devices within range of that device or gateway with active communication to that device)                                                                                                    |
| RSSI               | Received signal strength indication (RSSI) for the field device and neighbor (average calculated over<br>the most recent 15-minute period). It represents how well that device is hearing other devices or the<br>gateway within a network during a receive. Ideally, this number is greater than -79 dBm (e.g. a -45<br>dBm device has a greater signal strength than -79 dBm). |
| То                 | RSSI to the neighbor device, defines the connection to the neighbor device (significant mismatch between the "from" and "to" RSSI may require additional investigation)                                                                                                    |
| From               | RSSI from the neighbor device, defines the connection from the neighbor device (significant mismatch between the "from" and "to" RSSI may require additional investigation)                                                                                                    |
| Path Stability     | Percentage of transmitted packets successfully reaching their destination over a given path (two neighboring devices) calculated over the most recent 15-minute period. Network reliability is always higher than path stability due to automatic re-transmission using multiple paths and different RF channels.                                                                |

# 1.9 System Settings > Protocols pages

### 1.9.1 System Settings > Protocols > Protocols and Ports

| Protoc  | cols And Ports    |           |       |                        |
|---------|-------------------|-----------|-------|------------------------|
| Enabled | Protocol          | Port Type | Port  | Port Upper Range [UDP] |
| 2       | AMS               | TCP       | 33333 |                        |
| 2       | AMS Secure        | TCP       | 32000 |                        |
| 2       | DHCP              | UDP       | 68    |                        |
| E       | EtherNet/IP       | TCP       | 44818 |                        |
| E       | EtherNet/IP       | UDP       | 2222  |                        |
| 22      | HART-IP           | UDP       | 5094  | 5126                   |
| 2       | HART-IP           | TCP       | 5094  |                        |
| 12      | HART-IP Secure    | TCP       | 5095  |                        |
| 2       | HTTP              | TCP       | 80    |                        |
| 12      | HTTPS             | TCP       | 443   |                        |
| 2       | Modbus TCP        | TCP       | 502   |                        |
| 2       | Modbus TCP Secure | TCP       | 1502  |                        |
|         | NTP               | UDP       | 123   |                        |
| 14      |                   |           |       |                        |
|         | OPC Comm          | TCP       | 1199  |                        |

#### Figure 1-26. Protocols and Ports

| Table 1-26. | Protocols | and Ports |
|-------------|-----------|-----------|
|-------------|-----------|-----------|

| Item                   | Description                                                                                                    |
|------------------------|----------------------------------------------------------------------------------------------------|
| Enabled                | When checked, enables associated communication protocol and opens specified TCP/UDP port                                                                                                    |
| Protocol               | Type of Ethernet communication protocol                                                                                                    |
| Port Type              | Either TCP or UDP port used by the associated communication protocol                                                                                                    |
| Port                   | Port number for the associated communication protocol and port type                                                                                                    |
| Port Upper Range (UDP) | Range of ports used for this protocol (usually a fixed number of difference between UDP and regular)                                                                                                    |
| AMS Secure             | SSL-enabled Ethernet communication protocol used to talk to asset management hosts (also requires HTTPS)                                                                                                    |
| DHCP                   | Network protocol that enables a server to automatically assign an IP address to a computer from a defined range of numbers (i.e., a scope) configured for a given network                                                                                                    |
| EtherNet/IP            | Member of a family of networks that implements the Common Industrial Protocol (CIP <sup>™</sup> ) at<br>its upper layers. CIP encompasses a comprehensive suite of messages and services for a<br>variety of manufacturing automation applications, including control, safety,<br>synchronization, motion, configuration, and information. |

#### Table 1-26. Protocols and Ports

| Item              | Description                                                                                                    |
|-------------------|----------------------------------------------------------------------------------------------------|
| HART-IP           | Additional connection option that facilitates host level systems and assets and integrates measurement and device diagnostics information from HART-enabled field devices using the existing plant networking infrastructure |
| HART-IP Secure    | SSL-enabled Ethernet communication protocol used to talk to HART enabled hosts (requires HTTPS)                                                                                                    |
| НТТР              | Ethernet communication protocol used for the gateway's web based user interface                                                                                                    |
| НТТРЅ             | SSL-enabled Ethernet communication protocol used for the gateway's web-based user interface                                                                                                    |
| Modbus TCP        | Ethernet communication protocol used to talk to Modbus TCP-enabled hosts                                                                                                    |
| Modbus TCP Secure | SSL-enabled Ethernet communication protocol used to talk to Modbus TCP-enabled hosts (requires HTTPS)                                                                                                    |
| NTP               | Communication port used to talk to a Network Time Protocol (NTP) server                                                                                                    |
| OPC Comm          | Interoperability standard for secure and reliable exchange of data in the industrial automation space and in other industries                                                                                                |
| OPC Comm Secure   | SSL-enabled Ethernet communication protocol used to communicate to OPC enabled hosts                                                                                                    |

### 1.9.2 System Settings > Protocols > HART

#### Figure 1-27. HART

| wgdemo<br>wgdemo emisin org         | Home Devices System Settings                      | + Network Information |
|-------------------------------------|---------------------------------------------------|-----------------------|
| System Settings >> Protocols >> HAR | RT                                                |                       |
|                                     |                                                   |                       |
|                                     | HART Gateway Set up<br>Gateway Name               |                       |
| Protocols                           | wgdemo                                            |                       |
|                                     | ℤ Use ethernet protocol hostname for Gateway name |                       |
|                                     | Network Hierarchy                                 |                       |
|                                     | Allow Gateway to be seen as field device          |                       |
|                                     | © Yes ⊛ No                                        |                       |
|                                     | Save Changes Cancel                               |                       |
|                                     |                                                   |                       |

#### Table 1-27. HART

| ltem                                                   | Description                                                                                                    |
|--------------------------------------------------------|----------------------------------------------------------------------------------------------------|
| Gateway Name                                           | Host name for the WirelessHART Gateway                                                                                                    |
| Use ethernet protocol<br>host name for Gateway<br>name | When checked, uses the host name field under the Ethernet page to replace the gateway name (one-time action). Further host name changes will not be reflected on this page unless the box is rechecked. |
| Allow Gateway to be seen as field device               | Select <b>Yes</b> to allow the gateway to be seen as a field device on device specific pages                                                                                                    |

#### Figure 1-28. HART Statistics

| Description         | XML Stats | UDP Stats | TCP Stats |
|---------------------|-----------|-----------|-----------|
| Message Recieved    | 293       | 0         | 90        |
| Message Returned    | 293       | 0         | 90        |
| Message Broadcast   | 0         | 0         | 0         |
| Requests Forwarded  | 40        | 0         | 13        |
| Requests Returned   | 40        | 0         | 13        |
| Message Connections | 1         | 0         | 2         |
| Online Connections  | 0         | 0         | 0         |

#### Table 1-28. HART Statistics

| Item                | Description                                                                                                    |
|---------------------|----------------------------------------------------------------------------------------------------|
| Description         | Explains mapped parameter                                                                                                    |
| XML Stats           | HART communications over XML protocol (associated with AMS Wireless Configurator and AMS communication protocols)                                   |
| UDP Stats           | HART communications over UDP protocol (associated with the HART UDP Port communication protocol)                                                    |
| TCP Stats           | HART communications over TCP protocol (associated with the HART TCP Port and HART TCP Secure communication protocol)                                |
| Message Received    | Number of messages gateway received from a client application (can be any HART-enabled host)                                                        |
| Message Returned    | Number of messages gateway returned to a client application (can be any HART-enabled host)                                                          |
| Message Broadcast   | Number of periodic (scheduled) messages gateway received from a client application                                                                  |
| Requests Forwarded  | Number of messages gateway has forwarded to field devices (not all messages received are forward because some information is cached in the gateway) |
| Requests Returned   | Number of messages gateway received from field devices in response to forwarded requests                                                            |
| Message Connections | Number of connections included on the HART IP                                                                                                    |
| Online Connections  | Number of connections active                                                                                                    |
| Reset Counts        | Resets all HART statistics                                                                                                    |

### 1.9.3 System Settings > Protocols > Modbus page

### 1.9.3.1 System Settings > Protocols > Modbus > Mappings

| Network   | Mo             | odbus                         |                            |                                 |       |        |
|-----------|----------------|-------------------------------|----------------------------|---------------------------------|-------|--------|
| Protocols | Map            | pings                         |                            |                                 |       |        |
|           | Add            | New Entry                     | Show/Hide System Registers | Import Mappings Export Mappings |       | Q,     |
|           |                | Register                      | Point Name                 |                                 | State | Invert |
|           |                | 40001                         | 2051 (64-0F-43-17).PV      |                                 |       |        |
|           |                | 40003                         | 2051 (64-0F-43-7B).PV      |                                 |       |        |
|           |                | 40005                         | 2051 (64-1E-84-CC).PV      |                                 |       |        |
|           | 0              | 40009                         | 2051 (64-1E-8B-C9).PV      |                                 |       |        |
|           | 0              | 40011                         | 3051S (71-10-DA-F7).PV     | *                               | *     |        |
|           | 1 - 5          | of 13 results                 |                            | « (1 2 3 ) »                    | 5     |        |
|           | 1 - 5 /<br>Deb | of 13 results<br>ste Mappings | Submit                     | a ( 1 2 3 ) »                   | 0     |        |

#### Table 1-29. Mappings

| ltem                          | Description                                                                                                    |
|-------------------------------|----------------------------------------------------------------------------------------------------|
| Add New Entry                 | Creates a new entry in the table                                                                                                    |
| Show/Hide System<br>Registers | Shows/hides predefined system registers<br>49001 = current year, 49002 = current month, 49003 = current day, 49004 = current hour,<br>49005 = current minute, 49006 = current second, 49007 = messages received |
| Import Mappings               | Opens a window to browse and locate a Modbus mapping backup file (CSV file) on the PC client                                                                                                    |
| Export Mappings               | Collects gateway Modbus mapping data and creates a backup file (saved on PC client as a CSV file [*.csv])                                                                                                    |
| Register                      | Memory location used to reference point data via Modbus protocol (Modbus holding register)                                                                                                    |
| Point Name                    | Assigned data point in the format HARTtag.parameter                                                                                                    |
| State                         | For Booleans, indicates which value will be reported as a 1. For integers, identifies a particular bit to be reported as 1 (reserved for registers less than 20000)                                             |
| Invert                        | When checked, switches the 0 or 1 response for discrete state values for associated point name                                                                                                    |

### 1.9.3.2 System Settings > Protocols > Modbus > Communication Settings

| Figure 1-30. Communication Settings                                        |                                                           |                                                                                                    |           |  |  |
|----------------------------------------------------------------------------|-----------------------------------------------------------|----------------------------------------------------------------------------------------------------|-----------|--|--|
| Communic                                                                   | ation Settings                                            |                                                                                                    |           |  |  |
| Addresses<br>Single Mod<br>Muttple Mo<br>Baud Rate<br>57600<br>Response De | bus Address 1<br>dbus Addresses<br>say Time(ms)           | Parity<br>● None<br>● Even                                                                         | Stop Bits |  |  |
| p<br>Unmapped Re<br>© Zero Fill<br>⊛ Illegal Data<br>Save Comm             | gister Read Response?<br>I Address<br>nunication Settings | <ul> <li>Odd</li> <li>Unmapped Register Write</li> <li>OK</li> <li>Illegal Data Address</li> </ul> | e reo     |  |  |
|                                                                            |                                                           |                                                                                                    |           |  |  |

#### Table 1-30. Communication Settings

| Item                                 | Description                                                                                                    |
|--------------------------------------|----------------------------------------------------------------------------------------------------|
| Single Modbus Address                | Select to use a single Modbus RTU slave address                                                                                                    |
| Multiple Modbus<br>Addresses         | Select to use multiple Modbus RTU slave addresses (configured per point in the Modbus mapping page)                                                                                          |
| Baud Rate                            | Communication speed for Modbus RTU                                                                                                    |
| Response Delay Time (ms)             | After receiving a request, gateway will wait this long before it sends a response                                                                                                    |
| Unmapped Register Read<br>Response?  | Selects the response gateway sends if no data is mapped to the register during a read request (gateway can either return zero for the requested register or illegal data address exception)  |
| Unmapped Register Write<br>Response? | Selects the response gateway sends if no data is mapped to the register during a write request (gateway can either return zero for the requested register or illegal data address exception) |
| Parity                               | Selects whether parity is used for Modbus RTU messages and whether it is even or odd                                                                                                    |
| Stop Bits                            | Selects number of stop bits for Modbus RTU messages                                                                                                    |

### 1.9.3.3 System Settings > Protocols > Modbus > Format Settings

| Figure 1-31. Comm | unication Settings                                                                                                    |                                    |  |
|-------------------|----------------------------------------------------------------------------------------------------|------------------------------------|--|
|                   | Format Settings                                                                                                    |                                    |  |
|                   | Floating point representation                                                                                                | Byte Swap                          |  |
|                   | <ul> <li>Float</li> <li>Round</li> <li>Scale</li> </ul>                                                                      | Use swapped floating point format? |  |
|                   | <ul> <li>✓ Incorporate values associated status</li> <li>Value reported for error (floating point)</li> <li>● NaN</li> </ul> | as error?                          |  |
|                   | <ul> <li>Infinity</li> <li>Infinity</li> <li>Other 32767</li> </ul>                                                          |                                    |  |
|                   | Value reported for error (rounded and na 32767                                                                               | tive integer)                      |  |
|                   | Save Format Settings                                                                                                    |                                    |  |

#### Table 1-31. Communication Settings

| Item                                                     | Description                                                                                                    |
|----------------------------------------------------------|----------------------------------------------------------------------------------------------------|
| Floating point representation                            | Selects format in which Modbus data is given                                                                                              |
| Value reported for error<br>(floating point)             | Selects value reported if the value's associated status indicates a critical failure (only used if gateway is using float representation) |
| NaN                                                      | Reported if value's associated status indicates a critical failure                                                                        |
| Infinity                                                 | Reported if value's associated status indicates a critical failure                                                                        |
| -Infinity                                                | Reported if value's associated status indicates a critical failure                                                                        |
| Other                                                    | User-defined value reported if value's associated status indicates a critical failure                                                     |
| Value reported for error<br>(rounded and native integer) | Only used when round or scale is selected under floating point representation                                                             |
| Byte Swap                                                | When checked, reverses significant register used in a floating point representation                                                       |

### 1.9.3.4 System Settings > Protocols > Modbus > Modbus Statistics

#### Figure 1-32. Modbus Statistics

| Name                 | Serial | TCP |
|----------------------|--------|-----|
| Crc errors           | 0      | 0   |
| Messages received    | 0      | 0   |
| Exception responses  | 0      | 0   |
| Connections accepted |        | 0   |
| Active connections   |        | 0   |
| Messages transmitted | 0      | ٥   |

#### Table 1-32.Modbus Statistics

| item                 | Description                                                                                                    |
|----------------------|----------------------------------------------------------------------------------------------------|
| Name                 | Statistic name being used                                                                                           |
| Serial               | These statistics are only available over serial communications or Modbus 485.                                       |
| ТСР                  | These statistics are only available over Ethernet TCP Modbus connections.                                           |
| CRC errors           | Number of cyclic redundancy check errors (generally indicate noise in transmission or problems with data integrity) |
| Messages received    | Number of messages received from Modbus master device                                                               |
| Exception responses  | This number increments if any exception is returned.                                                                |
| Connections accepted | Number of total connections from Modbus TCP masters accepted over time (not the current number of connections)      |
| Active connections   | Number of Modbus connections currently active on the gateway                                                        |
| Messages transmitted | Number of response messages transmitted from the gateway                                                            |
| Reset Counts         | Resets all table values                                                                                             |

### 1.9.4 System Settings > Protocols > EtherNet/IP page

### 1.9.4.1 System Settings > Protocols > EtherNet/IP > Member Map

#### Figure 1-33. EtherNet/IP Member Map

| Gateway                     |                                                                     |
|-----------------------------|---------------------------------------------------------------------|
| Network                     | EtherNet/IP                                                         |
| Protocols                   | EtherNet/IP Member Map                                              |
| Protocols And Ports<br>HART | Add New Entry Show/Hide System Members Add All PV Import Mappings Q |
| Modbus                      | Input Instance (DEC) Output Instance (DEC) Member Point Name        |
| Ethernet/P                  | No results found.                                                   |
| OPC                         | 0 - 0 of 0 results                                                  |
| Users                       | Delete Mappings Submit                                              |
|                             |                                                                     |

#### Table 1-33. EtherNet/IP Member Map

| Item                        | Description                                                                                                    |
|-----------------------------|----------------------------------------------------------------------------------------------------|
| Show/Hide System<br>Members | Toggles visibility of system members or data available (use to see what information is available within the gateway by default) |
| Add All PV                  | Inserts new table entry for the primary value of every wireless field device                                                    |
| Import Mappings             | Imports existing mapping from a csv file created through $Excel^{\circledast}$ or obtained from another gateway's parameters    |
| Export Mappings             | Exports current device parameters mapped for EtherNet/IP to be used offline or for another gateway                              |
| Input Instance (DEC)        | EtherNet/IP Input Static Assembly Instance – 496 bytes                                                                          |
| Output Instance (DEC)       | EtherNet/IP Output Static Assembly Instance – 496 bytes                                                                         |
| Member                      | EtherNet/IP Instance Member in which data will get produced or consumed                                                         |
| Point Name                  | Assigned data point in the format HARTtag.paramter                                                                              |

### 1.9.4.2 System Settings > Protocols > EtherNet/IP > Communication

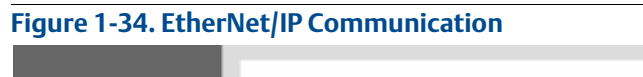

| Assembly Object Type Sta                          | lic                |  |  |
|---------------------------------------------------|--------------------|--|--|
| EtherNet/IP TCP Port 448                          | 18                 |  |  |
| EtherNet/IP UDP Port 448                          | 18,2222            |  |  |
| Incorporate values associate                      | d status as error? |  |  |
| Value reported for error (floa<br>NaN             | ting point)        |  |  |
| <ul> <li>Infinity</li> <li>Other 32767</li> </ul> |                    |  |  |
| Value reported for error (nat                     | ve integer) 32727  |  |  |

#### Table 1-34. EtherNet/IP Communication

| Item                                                 | Description                                                                                                    |
|------------------------------------------------------|----------------------------------------------------------------------------------------------------|
| Assembly Object Type                                 | Static assembly object type is the only type available with an EtherNet/IP application                                                                   |
| Ethernet/IP TCP Port                                 | TCP Port used to access EtherNet/IP TCP data directly from gateway                                                                                       |
| Ethernet/IP UDP Port                                 | UDP Port used to access EtherNet/IP UDP data directly from gateway                                                                                       |
| Incorporate values<br>associated status as<br>error? | Select <b>Yes</b> to report a critical failure or communication loss through the EtherNet/IP member if HART variable status indicates a critical failure |
| Value reported for error<br>(floating point)         | Selects value reported if value's associated status indicates critical failure (only used if gateway is using float representation)                      |
| NaN                                                  | Reported if value's associated status indicates a critical failure                                                                                       |
| Infinity                                             | Reported if value's associated status indicates a critical failure                                                                                       |
| -Infinity                                            | Reported if value's associated status indicates a critical failure                                                                                       |
| Other                                                | User-defined value reported if the value's associated status indicates a critical failure                                                                |
| Value reported for error<br>(native integer)         | User-defined value reported if the value's associated status indicates a critical failure (only used if the gateway is using integer representation)     |

### 1.9.4.3 System Settings > Protocols > EtherNet/IP > Statistics

| -        |                                                                                                    |      |
|----------|----------------------------------------------------------------------------------------------------|------|
|          | and the second second s | -    |
| Eiguro 1 | 25 EthorNot/ID Static                                                                                                    | ticc |
| гипе     | ->>. FILLELINEL/LP STATIS                                                                                                    |      |
| - IQUIC  |                                                                                                    |      |

| CIP                                                                                                    | Messaging Statistics |
|----------------------------------------------------------------------------------------------------|----------------------|
| Description                                                                                                    | Value                |
| Messages Received                                                                                                    |                      |
| lessages Sent                                                                                                    |                      |
| JCMM Received                                                                                                    |                      |
| JCMM Sent                                                                                                    |                      |
| JCMM Error Response                                                                                                    |                      |
| Description                                                                                                    | Value                |
| Description                                                                                                    | Value                |
| Description //O Packets Received                                                                                                    | Value                |
| Description UO Packets Received O Packets Sent                                                                                                    | Value                |
| Description<br>//O Packets Received<br>//O Packets Sent<br>//O Packets Failed To Sent                                                                      | Value                |
| Description<br>//O Packets Received<br>//O Packets Sent<br>//O Packets Failed To Sent<br>//O Packets Received Error                                        | Value                |
| Description VO Packets Received VO Packets Sent VO Packets Failed To Sent VO Packets Received Error totive connections                                     | Value                |
| Description i/O Packets Received i/O Packets Sent i/O Packets Failed To Sent i/O Packets Received Error Active connections Current I/O Message Connections | Value                |

#### Table 1-35. EtherNet/IP Statistics

| Item                            | Description                                                                                                    |
|---------------------------------|----------------------------------------------------------------------------------------------------|
| CIP Messaging Statistics        | Used for troubleshooting networks                                                                                    |
| Description                     | Description of the parameter being mapped to the host system                                                         |
| Value                           | Value of the mapped parameter                                                                                        |
| Messages Received               | Statistics related to number of messages received                                                                    |
| Messages Sent                   | Statistics related to number of messages sent                                                                        |
| UCMM Received                   | Unconnected Message Manager (UCMM) statistics related to number of messages received                                 |
| UCMM Sent                       | UCMM statistics related to number of messages sent                                                                   |
| UCMM Error Response             | UCMM statistics related to number of error responses                                                                 |
| I/O Messaging Statistics        | Used for troubleshooting networks                                                                                    |
| I/O Packets Received            | Input/output packets received                                                                                        |
| I/O Packets Sent                | Input/output packets sent                                                                                            |
| I/O Packets Failed To Send      | Input/output packets that are going to send                                                                          |
| I/O Packets Received Error      | Input/output packets received error                                                                                  |
| Active connections              | Number of EtherNet/IP connections available (used to monitor number of active connections to the EtherNet/IP module) |
| Current I/O Message Connections | Number of input/output packets that received connections                                                             |
| Current CIP Message Connections | Number of CIP Message Connections currently connected to the device                                                  |
| Reset Counts                    | Resets all table values                                                                                              |

# 1.9.5 System Settings > Protocols > OPC

| wgdemo.emrsn.org              | Home ( | Devices System Settings |       |                          | + Network Inform |
|-------------------------------|--------|-------------------------|-------|--------------------------|------------------|
| m Settings >> Protocols >> Of | ×C     |                         |       |                          |                  |
|                               |        |                         |       |                          |                  |
|                               | 0      | PC                      |       |                          |                  |
|                               | Mai    | opinas                  |       |                          |                  |
|                               |        | -huige                  |       |                          |                  |
|                               | Add    | I New Entry Add All PV  | Impor | Mappings Export Mappings | ٩                |
|                               |        | Point Name              |       |                          | String Value     |
|                               |        | 2051 (64-0F-43-17).PV   | *     |                          |                  |
|                               |        | 2051 (64-0F-43-7B).PV   | *     |                          |                  |
|                               |        | 2051 (64-1E-84-CC).PV   | *     |                          |                  |
|                               |        | 2051 (64-1E-88-C9).PV   | *     |                          |                  |
|                               |        | 248 (3B-2B-8E-E7).PV    | *     |                          |                  |
|                               |        |                         |       |                          |                  |

#### Table 1-36. OPC Mappings

| Item            | Description                                                                                                    |  |
|-----------------|----------------------------------------------------------------------------------------------------|--|
| Add New Entry   | Creates new entry in the table                                                                                  |  |
| Add All PV      | Creates new entry for the primary value of every wireless field device                                          |  |
| Import Mappings | Opens a window to browse and locate a Modbus mapping backup file (CSV file) on the PC client                    |  |
| Export Mappings | Collects gateway Modbus mapping data and creates a backup file (saved on the PC client as a CSV file [*.csv])   |  |
| Point Name      | Assigned data point in the format HARTtag.parameter                                                             |  |
| String Value    | When checked, point data is represented in a string of characters rather than the default 32-bit floating point |  |

# 1.10 System Settings > Users pages

### 1.10.1 System Settings > Users > User Accounts

| Figure 1-37.                  | User Acc         | ounts      |                  |                       |               |
|-------------------------------|------------------|------------|------------------|-----------------------|---------------|
| TestLab-60<br>10.224.40.49    |                  | Devices    | System Setting   |                       |               |
| SystemSettings >> Protocols ? | >> User Accounts |            |                  |                       |               |
| Gateway                       |                  | Liner Ac   | acunto           |                       |               |
|                               |                  | USEI AU    | counts           |                       |               |
| Protocols                     |                  | Note : Nev | v passwords must | be at least 1 charact | er in length. |
|                               |                  | Add M      | ou Entre         |                       |               |
|                               |                  | Add N      | ewenny           | ų                     |               |
|                               |                  | Name       |                  | Function              | Edit          |
|                               |                  | maint      |                  | Maintenance           | Edit          |
|                               |                  | oper       |                  | Operations            | Edit          |
|                               |                  | admin      |                  | Administrator         | Edit          |
|                               |                  | exec       |                  | Executive             | Edit          |
|                               |                  |            |                  |                       |               |
|                               |                  | 1 - 4 of 4 | results « < 1    | > >> 5                | •             |
|                               |                  |            |                  |                       |               |

#### Table 1-37. User Accounts

| ltem     | Description                                                                                                    |
|----------|----------------------------------------------------------------------------------------------------|
| Name     | Name of the user account                                                                                                    |
| Function | Access privileges for the user, administrator, maintenance, operations, or executive                                                                                                    |
| Edit     | Edits corresponding field                                                                                                    |
| maint    | <ul> <li>These are the privileges that a maint user type has:</li> <li>Configure HART device settings</li> <li>Configure Modbus communications</li> <li>Configure Modbus register mapping</li> <li>Configure OPC browse tree</li> <li>Configure Active Advertising</li> </ul> |
| oper     | Read-only access with the ability to delete inactive devices                                                                                                    |
| admin    | Includes all maintenance privileges for administrators                                                                                                    |
| exec     | Read-only access                                                                                                    |

### 1.10.2 System Settings > Users > Users Options

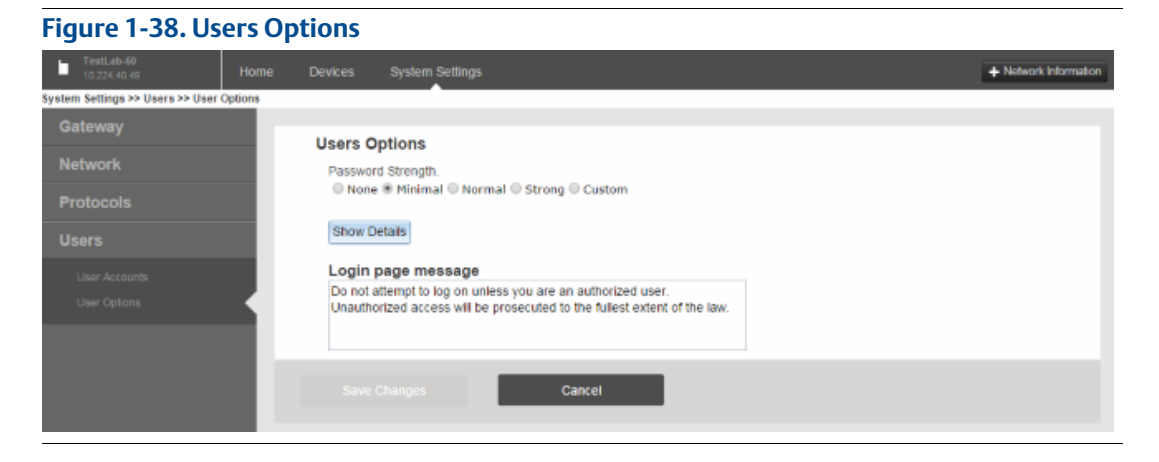

#### Table 1-38. Users Options

| ltem               | Description                                                                                                    |  |
|--------------------|----------------------------------------------------------------------------------------------------|--|
| Password Strength  | Selects level or rules used for user password strength (i.e. none, minimal, normal, strong, or custom) to enhance password strength requirements (recommended) |  |
| None               | Select to use no requirements                                                                                                    |  |
| Minimal            | Select to set minimum requirements based on scaling of options possible                                                                                        |  |
| Normal             | Select to set normal password protection enabled based on scaling of options possible                                                                          |  |
| Strong             | Select to set strong password protection based on the current options available                                                                                |  |
| Custom             | Select to set input custom length requirements                                                                                                    |  |
| Show Details       | Shows information to edit                                                                                                    |  |
| Login page message | Message displayed at user login page                                                                                                    |  |

# 1.11 Redundancy option

### 1.11.1 System Settings > Gateway

#### Figure 1-39. Gateway

| to rodundant-1R Home       | Devices System Settings   |                                                                          | + Network Information |
|----------------------------|---------------------------|--------------------------------------------------------------------------|-----------------------|
| System Settings >> Gateway | · · · ·                   |                                                                          |                       |
| Gateway 🥠                  |                           |                                                                          |                       |
| Access List                | Smart Wireless Gate       | way                                                                      |                       |
| Backup And Restore         |                           |                                                                          |                       |
| Certificate Management     |                           |                                                                          |                       |
| Ethemet Communication      | Access List               | Manage clients accessing the Gateway using secure protocols.             |                       |
| Features                   |                           |                                                                          | _                     |
| Logging                    | Backup-Restore            | Backup or Restore your System Settings.                                  |                       |
| Redundancy Status          |                           |                                                                          |                       |
| Redundancy<br>Time         | Certificate<br>Management | Import Gateway certificates into web browser or rebuild certificates.    |                       |
| Network                    | Ethernet<br>Communication | Configure the Ethernet interfaces to communicate with the Gateway.       |                       |
| Protocols                  | <b></b>                   | Lindate the Category formure to installing the latest release            |                       |
| Users                      | Firmware                  | update the Gateway infinitiate by instanting the larest recease.         |                       |
|                            | Features                  | Manage the features enabled on the Gateway.                              |                       |
|                            | Logging                   | Select protocols to log network event messages and define log frequency. |                       |
|                            | Redundancy Status         | To establish and check the status of Redundant Gateway pair.             |                       |
|                            | Redundancy                | Select a back-up Gateway to establish a redundant system.                |                       |
|                            | Time                      | Set your Gateway date and time.                                          |                       |
|                            |                           |                                                                          | _                     |

#### Table 1-39. Gateway

| Item              | Description                                              |
|-------------------|----------------------------------------------------------|
| Redundancy Status | Establishes and checks status of redundant gateway pair  |
| Redundancy        | Selects a backup gateway to establish a redundant system |

### 1.11.1.1 System Settings > Gateway > Redundancy Status

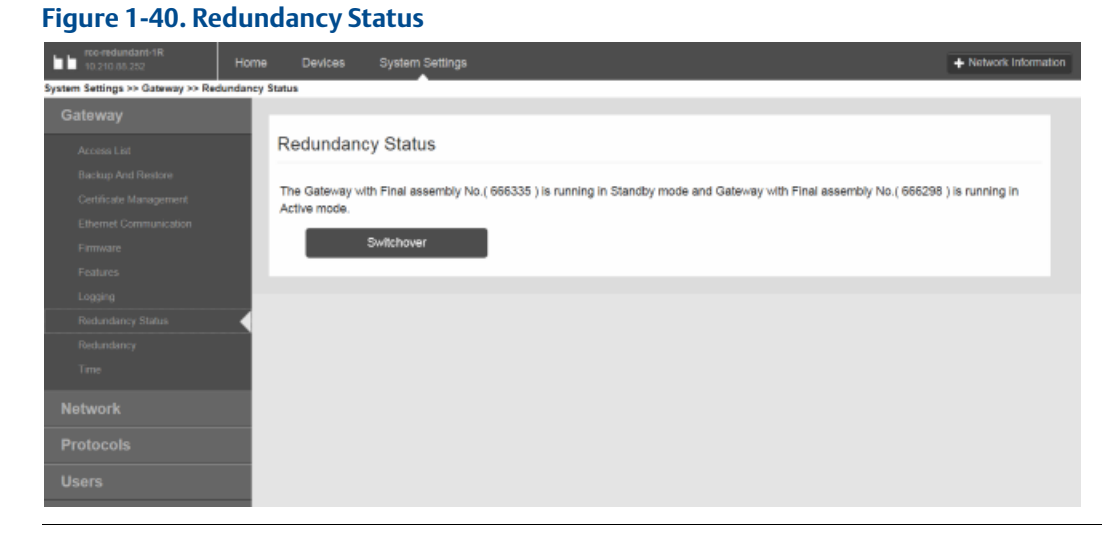

#### Table 1-40. Redundancy Status

| ltem       | Description                                                                                                  |
|------------|----------------------------------------------------------------------------------------------------|
| Switchover | Toggles between primary and secondary gateway (commonly used to switch out gateways without loss of network) |

### 1.11.1.2 System Settings > Gateway > Redundancy

#### Figure 1-41. Redundancy System Settings

| rcc-redundant-IR<br>10.210 85.252 H<br>ystem Settings >> Gateway >> Redunda | iome Devices System | n Setlings   |              | + Network Information |
|-----------------------------------------------------------------------------|---------------------|--------------|--------------|-----------------------|
| Gateway<br>Access List                                                      | Redundancy Sys      | tem Settings |              |                       |
|                                                                             | Redundant Mode      |              | © Standalone | e Redundent           |
|                                                                             | Save Changes        | Cancel       |              |                       |
|                                                                             |                     |              |              |                       |
|                                                                             |                     |              |              |                       |
|                                                                             |                     |              |              |                       |
| Users                                                                       |                     |              |              |                       |

#### Table 1-41. Redundancy System Settings

| Item           | Description                                                        |
|----------------|--------------------------------------------------------------------|
| Redundant Mode | Places gateway in redundant mode                                   |
| Standalone     | Select to take gateway out of redundant mode (operates on its own) |
| Redundant      | Select to place gateway in redundant mode                          |

Smart Wireless Gateway Terminology Guide for Firmware Rev 4.5

#### **Global Headquarters**

#### **Emerson Process Management**

6021 Innovation Blvd.

Shakopee, MN 55379, USA

+1 800 999 9307 or +1 952 906 8888

🙃 +1 952 949 7001

RFQ.RMD-RCC@EmersonProcess.com

#### **North America Regional Office**

#### **Emerson Process Management**

8200 Market Blvd. Chanhassen, MN 55317, USA (1) +1 800 999 9307 or +1 952 906 8888 (2) +1 952 949 7001 (2) RMT-NA.RCCRFQ@Emerson.com

#### Latin America Regional Office

#### Emerson Process Management

1300 Concord Terrace, Suite 400 Sunrise, Florida, 33323, USA

- +1 954 846 5030
- +1 954 846 5121
- RFQ.RMD-RCC@EmersonProcess.com

#### **Europe Regional Office**

#### **Emerson Process Management Europe GmbH** Neuhofstrasse 19a P.O. Box 1046 CH 6340 Baar Switzerland

+41 (0) 41 768 6111

+41 (0) 41 768 6300

RFQ.RMD-RCC@EmersonProcess.com

#### **Asia Pacific Regional Office**

Emerson Process Management Asia Pacific Pte Ltd 1 Pandan Crescent Singapore 128461 1 +65 6777 8211 +65 6777 0947 Enquiries@AP.EmersonProcess.com

#### Middle East and Africa Regional Office

#### Emerson Process Management

Emerson FZE P.O. Box 17033, Jebel Ali Free Zone - South 2 Dubai, United Arab Emirates +971 4 8118100 +971 4 8865465

SRFQ.RMTMEA@Emerson.com

Standard Terms and Conditions of Sale can be found at: www.rosemount.com\terms\_of\_sale. The Emerson logo is a trademark and service mark of Emerson Electric Co. Rosemount and Rosemount logotype are registered trademarks of Rosemount Inc. AMS is a registered trademark of Emerson Electric Co. SNAPON is a trademark of Emerson Electrical Co. HART and *Wireless*HART are registered trademarks of the FieldComm Group. Modbus is a registered trademark of Modicon, Inc. EtherNet/IP is a trademark of ControlNet International under license by ODVA. Excel is a registered trademark of Microsoft Corporation in the United States and other countries. All other marks are the property of their respective owners. © 2015 Rosemount Inc. All rights reserved.

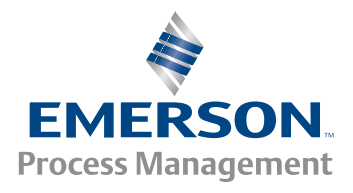